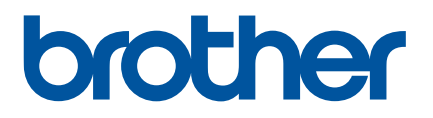

# Manual do Utilizador

QL-800

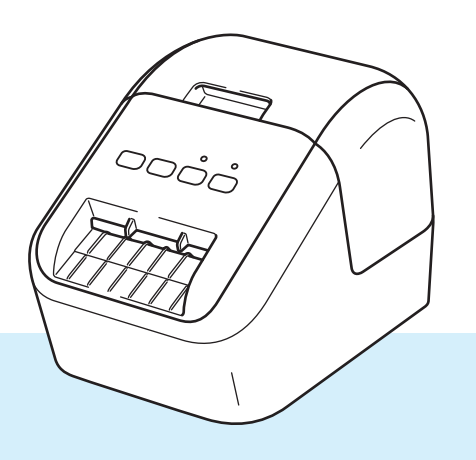

Primeiro, leia o *Guia de Segurança de Produto* e depois o *Guia de Instalação Rápida* para obter as informações relativas ao procedimento de instalação correta. Após a leitura deste guia, mantenha-o num local seguro para uma consulta rápida.

Versão 03

# Introdução

## Nota importante

- O conteúdo deste documento e as especificações do produto estão sujeitos a alteração sem aviso prévio.
- A Brother reserva-se o direito de, sem aviso prévio, efetuar alterações às especificações e aos materiais aqui contidos, não sendo responsável por quaisquer danos (incluindo danos indiretos) causados pela utilização dos materiais apresentados, incluindo, mas não se limitando a, erros tipográficos e outros relacionados com estas publicações.
- As imagens de ecrãs neste documento podem diferir em função do sistema operativo do computador, do modelo do produto e da versão de software.
- Antes de utilizar a impressora de etiquetas, certifique-se de que lê todos os documentos fornecidos com a impressora para obter informações sobre segurança e utilização correta.
- A impressora apresentada nas ilustrações pode ser diferente da sua impressora.
- As opções e os consumíveis disponíveis podem variar consoante o país.

## Manuais disponíveis

Visite a página de Manuais correspondente ao seu modelo no Brother support website em <u>support.brother.com</u> para descarregar o guia.

| Guia de Segurança de Produto <sup>1</sup> | Este guia fornece informações de segurança; leia-o antes de utilizar a impressora.                                                                        |
|-------------------------------------------|----------------------------------------------------------------------------------------------------|
| Guia de Instalação Rápida <sup>1</sup>    | Este guia fornece informações básicas sobre a utilização da<br>impressora, bem como sugestões de resolução de problemas.                                  |
| Manual do Utilizador <sup>2</sup>         | Este manual fornece informações adicionais sobre as definições e operações da impressora, sugestões de resolução de problemas e instruções de manutenção. |

<sup>1</sup> Manual impresso incluído na caixa

<sup>2</sup> Manual em PDF no Brother support website

# Símbolos utilizados neste manual

Os símbolos que se seguem são utilizados ao longo deste manual:

|   | ADVERTÊNCIA | Indica o que fazer para evitar o risco de ferimentos.                                                                                |
|---|-------------|----------------------------------------------------------------------------------------------------|
|   | AVISO       | Indica procedimentos que deve seguir para evitar lesões pessoais de pouca gravidade ou danos à impressora de etiquetas.              |
| • | Importante  | Indica informação ou passos que devem ser seguidos. Ignorá-los pode resultar em danos ou impossibilidade de operar.                  |
|   | Nota        | Indica notas que fornecem informação ou passos que o podem ajudar a compreender melhor e utilizar o produto de forma mais eficiente. |

# Precauções gerais

#### Rolo DK (etiqueta DK e fita DK)

- Utilize apenas acessórios e consumíveis originais Brother (com as marcas ), ). Não utilize nenhum acessório ou consumível não autorizado.
- Se a etiqueta estiver colada a uma superfície húmida, suja ou oleosa, pode descolar-se facilmente. Antes de aplicar a etiqueta, limpe a superfície na qual a vai aplicar.
- O rolo DK utiliza película ou papel térmico que pode desbotar ou descolar-se das superfícies, se for exposto a raios ultravioletas, vento ou chuva.
- NÃO exponha os rolos DK a luz solar direta, temperaturas elevadas, humidade elevada ou pó. Armazene num local fresco e escuro. Use os rolos DK pouco tempo depois de abrir as embalagens.
- Se riscar a superfície impressa da etiqueta com as unhas ou objetos metálicos, ou lhe tocar com as mãos húmidas ou molhadas, pode fazer com que a cor se altere ou desbote.
- NÃO aplique etiquetas em pessoas, animais ou plantas. Além disso, nunca aplique etiquetas em propriedade pública ou privada sem autorização.
- Como a extremidade do rolo DK foi concebida para não aderir à bobina de etiquetas, é possível que a última etiqueta não seja corretamente cortada. Se isso acontecer, remova as etiquetas restantes, insira um novo rolo DK e volte a imprimir a última etiqueta.

Nota: para levar isto em consideração, o número de etiquetas DK incluídas em cada rolo DK pode ser superior ao indicado na embalagem.

- Quando a etiqueta é removida depois de ter sido aplicada numa superfície, uma parte da etiqueta pode não descolar.
- Antes de utilizar etiquetas de CD/DVD, siga as instruções que constam no manual do leitor de CD/DVD no que se refere à aplicação de etiquetas de CD/DVD.
- NÃO utilize etiquetas de CD/DVD num leitor de CD/DVD de carregamento por ranhura.
- NÃO descole a etiqueta de CD/DVD uma vez aplicada no CD/DVD, pois pode arrancar uma camada fina, resultando em danos para o disco.
- NÃO aplique etiquetas de CD/DVD em CDs/DVDs concebidos para utilização com impressoras de jato de tinta. As etiquetas descolam-se facilmente e se utilizar discos com etiquetas descoladas pode perder ou danificar os dados.
- Ao aplicar as etiquetas de CD/DVD, use o aplicador incluído nos rolos de etiquetas de CD/DVD. Se não o fizer, poderá danificar o leitor de CD/DVD.
- Os utilizadores são os únicos responsáveis pela aplicação de etiquetas de CD/DVD. A Brother não se responsabilizará por eventuais perdas ou danos de dados devido à utilização indevida de etiquetas de CD/DVD.
- Tenha cuidado para não deixar cair o rolo DK.
- Os rolos DK usam papel térmico e película térmica. Tanto a etiqueta como a impressão desbotam com a luz solar e o calor. NÃO utilize rolos DK para qualquer utilização no exterior que exija durabilidade.
- Dependendo da área, do material e das condições ambientais, a etiqueta pode descolar-se ou ficar impossível de retirar e a cor da etiqueta pode alterar-se ou tingir outros objetos. Antes de aplicar a etiqueta, verifique as condições ambientais e o material. Teste a etiqueta colando uma pequena parte da mesma numa área discreta da superfície a que se destina.
- Se os resultados da impressão não forem os desejados, utilize as opções de ajuste do controlador da impressora ou da Ferramenta de definições da impressora.

# NOTA IMPORTANTE

- Windows Vista neste documento representa todas as versões do Windows Vista.
- Windows 7 neste documento representa todas as versões do Windows 7.
- Windows 8 neste documento representa todas as versões do Windows 8.
- Windows 8.1 neste documento representa todas as versões do Windows 8.1.
- Windows 10 neste documento representa o Windows 10 Home, Windows 10 Pro, Windows 10 Enterprise e Windows 10 Education.

Windows 10 neste documento não representa o Windows 10 Mobile, Windows 10 Mobile Enterprise ou Windows 10 IoT Core.

Nem todos os modelos estão disponíveis em todos os países.

# Índice

| Sec | ção I Operações básicas                                                 |    |
|-----|-------------------------------------------------------------------------|----|
| 1   | Configurar a impressora de etiquetas                                    | 2  |
|     | Descrição das peças                                                     | 2  |
|     | Vista frontal                                                           | 2  |
|     | Vista posterior                                                         | 3  |
|     | Colocação do rolo DK                                                    | 4  |
|     | Ligar o cabo elétrico de CA                                             | 6  |
|     | Ligar e desligar a alimentação                                          | 6  |
| 2   | Imprimir utilizando um computador (P-touch Editor)                      | 7  |
|     | Instalar o software e os controladores da impressora num computador     | 7  |
|     | Ligar a impressora de etiquetas a um computador                         | 7  |
|     | Imprimir a partir de um computador                                      | 8  |
|     | Aplicações disponíveis                                                  | 8  |
|     | Criar etiquetas a partir do seu computador                              | 9  |
|     | Aplicar etiquetas                                                       | 10 |
| 3   | Imprimir a partir de um dispositivo móvel (apenas dispositivos Android) | 11 |
|     | Aplicação disponível                                                    | 11 |
|     | Imprimir a partir de um dispositivo móvel                               | 12 |
|     | Aplicar etiquetas                                                       | 12 |
| 4   | Alterar as definições da impressora de etiquetas                        | 13 |
|     | Ferramenta de definições da impressora para Windows                     | 13 |
|     | Antes de utilizar a Ferramenta de definições da impressora              | 13 |
|     | Utilizar a Ferramenta de definições da impressora para Windows          | 14 |
|     | Definições do dispositivo para Windows                                  | 16 |
|     | Caixa de diálogo de Definições                                          | 16 |
|     | Barra de menus                                                          | 18 |
|     | Separador Básicas                                                       | 18 |
|     | Separador Avançadas                                                     | 19 |
|     | Aplicar alterações de definições a várias impressoras de etiquetas      | 19 |
|     | Printer Setting Tool para Mac                                           | 20 |

|             | Confirmar as definições da impressora de etiquetas<br>Configuração de impressão a duas cores com outras aplicações<br>Impressão distribuída (apenas no Windows)                                                                                                    |                  |
|-------------|----------------------------------------------------------------------------------------------------|------------------|
| Sec         | ção II Aplicação                                                                                                    |                  |
| 6           | Como utilizar o P-touch Editor                                                                                                    | 3(               |
|             | No Windows                                                                                                    | 30               |
|             | Iniciar o P-touch Editor                                                                                                    | 30               |
|             | Imprimir com o P-touch Editor                                                                                                    |                  |
|             | Imprimir utilizando um rolo DK de preto/vermelho de 62 mm                                                                                                    | 34               |
|             | Ajustar o nível de vermelho, a luminosidade e o contraste                                                                                                    | 3                |
|             | No Mac                                                                                                    |                  |
|             | Iniciar o P-touch Editor                                                                                                    |                  |
|             | Modos de funcionamento                                                                                                    |                  |
|             | Configuração de Impressão a duas cores                                                                                                    | 40               |
|             | Ajustar o vermelno                                                                                                    | 4                |
|             | Como utilizar o P-touch Address Book (apenas no windows)                                                                                                    | 4.               |
|             | Inicial o P-louch Address Book                                                                                                    | 4.               |
|             | Como utilizar a P-touch Library (anonas no Windows)                                                                                                    |                  |
| 7           | como utilizar a P-touch Library (apenas no windows)                                                                                                    | 40               |
| 7           | P-touch Library                                                                                                    | 40               |
| 7           | P-touch Library<br>Iniciar a P-touch Library                                                                                                    | <b>4</b> (<br>4) |
| 7           | P-touch Library<br>Iniciar a P-touch Library<br>Abrir e editar modelos                                                                                                    | 40<br>           |
| 7           | P-touch Library<br>Iniciar a P-touch Library<br>Abrir e editar modelos<br>Imprimir modelos                                                                                                    | 40<br>           |
| 7           | P-touch Library<br>Iniciar a P-touch Library<br>Abrir e editar modelos<br>Imprimir modelos<br>Procurar modelos                                                                                                    | 40<br>           |
| 7<br>8      | P-touch Library<br>Iniciar a P-touch Library<br>Abrir e editar modelos<br>Imprimir modelos<br>Procurar modelos<br><b>Como utilizar o P-touch Editor Lite (apenas no Windows)</b>                                                                                                    | 46<br>           |
| 7<br>8<br>9 | P-touch Library<br>Iniciar a P-touch Library<br>Abrir e editar modelos<br>Imprimir modelos<br>Procurar modelos<br>Como utilizar o P-touch Editor Lite (apenas no Windows)<br>Como atualizar o software da P-touch                                                                                                    | 46<br>           |
| 7<br>8<br>9 | P-touch Library<br>Iniciar a P-touch Library<br>Abrir e editar modelos<br>Imprimir modelos<br>Procurar modelos<br>Procurar modelos<br><b>Como utilizar o P-touch Editor Lite (apenas no Windows)</b><br><b>Como atualizar o software da P-touch</b><br>Atualizar o P-touch Editor e o P-touch Address Book (apenas Windows)                                                                                                    | 46<br>           |
| 7<br>8<br>9 | P-touch Library       P-touch Library         Iniciar a P-touch Library       Abrir e editar modelos         Imprimir modelos       Imprimir modelos         Procurar modelos       Procurar modelos         Como utilizar o P-touch Editor Lite (apenas no Windows)         Como atualizar o software da P-touch         Atualizar o P-touch Editor e o P-touch Address Book (apenas Windows)         No Windows                                                                                                    | 40<br>           |
| 7<br>8<br>9 | P-touch Library       P-touch Library         Iniciar a P-touch Library       Abrir e editar modelos         Imprimir modelos       Imprimir modelos         Procurar modelos       Procurar modelos         Como utilizar o P-touch Editor Lite (apenas no Windows)         Como atualizar o software da P-touch         Atualizar o P-touch Editor e o P-touch Address Book (apenas Windows)         No Windows         No Mac                                                                                       | 40<br>           |
| 7<br>8<br>9 | P-touch Library                                                                                                    | 40<br>           |
| 7<br>8<br>9 | P-touch Library         Iniciar a P-touch Library         Abrir e editar modelos         Imprimir modelos         Procurar modelos         Procurar modelos         Como utilizar o P-touch Editor Lite (apenas no Windows)         Como atualizar o software da P-touch         Atualizar o P-touch Editor e o P-touch Address Book (apenas Windows)         No Windows         No Mac         Atualizar o P-touch Editor Lite (apenas no Windows) e o firmware.         No Mac         No Windows         No Windows | 40<br>           |

Outras funções

5

# 10 Repor as definições da Impressora de etiquetas 63 Repor todas as definições para as predefinições de fábrica utilizando os botões da Impressora de etiquetas 63 Repor dados utilizando a Ferramenta de definições da impressora 63

24

| 11 | Manuten | ição |
|----|---------|------|
|----|---------|------|

|    | Limpar o exterior da unidade              |    |
|----|-------------------------------------------|----|
|    | Limpar a cabeça de impressão              | 64 |
|    | Limpar o rolo                             | 64 |
|    | Limpar a saída de etiquetas               |    |
| 12 | Resolução de problemas                    | 67 |
|    | Resumo                                    | 67 |
|    | Problemas com a impressão                 |    |
|    | Informações da versão                     | 71 |
|    | Indicadores LED                           |    |
|    | Resolução de problemas                    | 74 |
| 13 | Especificações do produto                 | 75 |
|    | Especificações da Impressora de etiquetas |    |

64

# Secção I

2

# **Operações básicas**

| Configurar a impressora de etiquetas               | 2  |
|----------------------------------------------------|----|
| Imprimir utilizando um computador (P-touch Editor) | 7  |
| Imprimir a partir de um dispositivo móvel          |    |
| (apenas dispositivos Android)                      | 11 |
| Alterar as definições da impressora de etiquetas   | 13 |
| Outras funções                                     | 24 |

# Configurar a impressora de etiquetas

# Descrição das peças

## Vista frontal

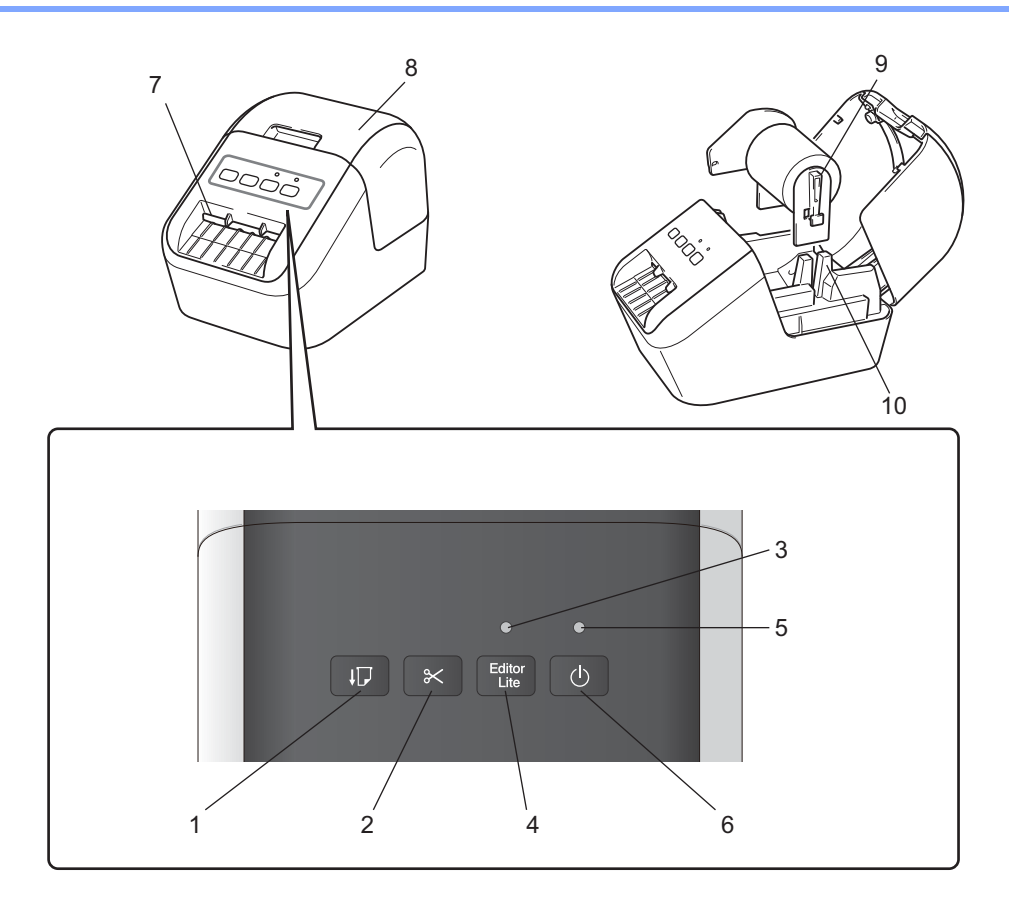

- 1 Botão Alimentação
- 2 Botão Unidade de corte
- 3 LED do Editor Lite
- 4 Botão do Editor Lite
- 5 LED do indicador de estado
- 6 Botão Energia

- 7 Ranhura de saída da etiqueta
- 8 Tampa do compartimento do rolo DK
- 9 Suporte da bobina do rolo
- 10 Guia da bobina do rolo

## Vista posterior

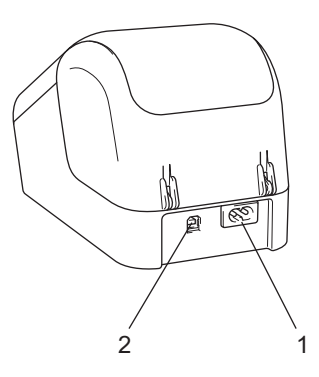

#### 1 Ranhura do cabo elétrico

#### 2 Porta USB

#### Importante

Antes de utilizar a impressora, certifique-se de que retira a folha protetora de acordo com o seguinte procedimento:

- Certifique-se de que a impressora está desligada.
   Segure na impressora pela parte da frente e levante a tampa do compartimento do rolo DK com firmeza para a abrir.
- 2 Retire a folha protetora da ranhura de saída das etiquetas.

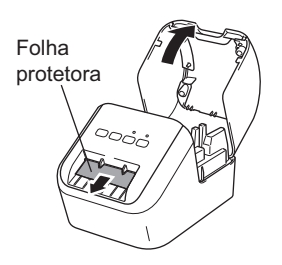

- Não deite fora a folha protetora.
- Quando a impressora não estiver a ser utilizada, levante a tampa do compartimento do rolo DK e retire os rolos DK do interior da impressora. Volte a inserir a folha protetora na ranhura de saída das etiquetas para manter a qualidade de impressão.

-

# Colocação do rolo DK

Certifique-se de que a impressora de etiquetas está desligada. Segure na impressora pela parte da frente e levante a tampa do compartimento do rolo DK com firmeza para a abrir.

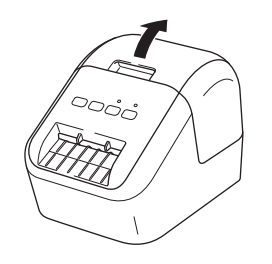

2) Coloque o rolo DK na guia da bobina do rolo.

- Certifique-se de que o suporte da bobina do rolo fica firmemente inserido na guia da bobina do rolo.
- Certifique-se de que o estabilizador (1) encaixa no entalhe da impressora.
- Certifique-se de que a opção [Tipo de papel] (Windows)/[Suporte de impressão] (Mac) no P-touch Editor corresponde ao papel instalado.

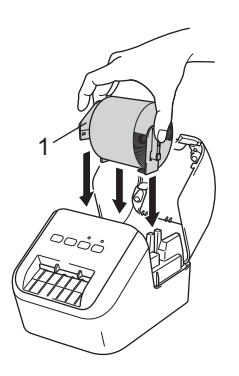

#### 3

Passe o rolo DK através da impressora.

- Alinhe a borda do rolo DK com a margem vertical da ranhura de saída de etiquetas.
- Insira a primeira etiqueta na ranhura no interior do compartimento.
- Empurre a etiqueta através da ranhura de saída de etiquetas até a extremidade atingir a marca, conforme ilustrado abaixo:

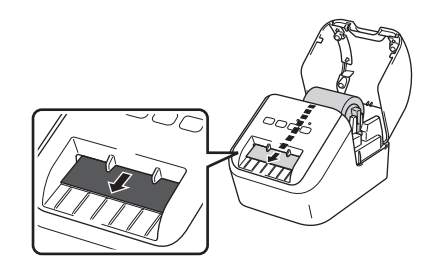

Configurar a impressora de etiquetas

 Feche a tampa do compartimento do rolo DK.
 Ao premir o botão Energia (小) para ligar a impressora, a extremidade do rolo DK é alinhada automaticamente.

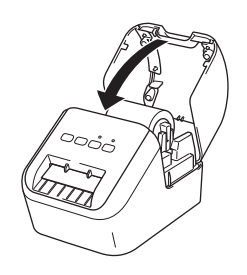

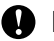

#### Importante

Não deixe etiquetas impressas na impressora. Fazê-lo pode resultar no encravamento das etiquetas.

# Ligar o cabo elétrico de CA

Ligue o cabo elétrico de CA à impressora. Em seguida, ligue o cabo elétrico de CA a uma tomada de corrente elétrica com ligação à terra.

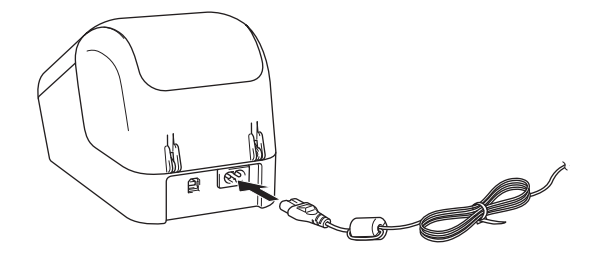

# Ligar e desligar a alimentação

**Para ligar**: prima o botão Energia (()) para ligar a impressora. O LED do indicador de estado passa a verde.

**Para desligar**: volte a premir, sem soltar, o botão Energia ( $\binom{1}{}$ ) para desligar a impressora.

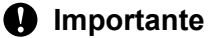

Quando desligar a impressora, não desligue o cabo elétrico de CA até que o LED do indicador de estado laranja se tenha apagado.

2

# Imprimir utilizando um computador (P-touch Editor)

# Instalar o software e os controladores da impressora num computador

Para imprimir a partir do seu computador com Windows ou Mac, instale os controladores da impressora, o P-touch Editor e outras aplicações no computador.

#### **No Windows**

Controlador da impressora, P-touch Editor, P-touch Address Book, P-touch Update Software e Ferramenta de definições da impressora.

#### No Mac

Controlador da impressora, P-touch Editor, P-touch Update Software e Printer Setting Tool (Ferramenta de definições da impressora).

#### Importante

Quando imprimir com P-touch Editor, prima sem soltar o botão do P-touch Editor Lite até que o LED verde do Editor Lite apague.

- Visite o nosso site (<u>install.brother</u>) e descarregue o programa de instalação para obter o software e os manuais mais recentes.
- Paça duplo clique no ficheiro EXE (para Windows) ou DMG (para Mac) descarregado e siga as instruções no ecrã para prosseguir com a instalação.
- 3 Feche a caixa de diálogo quando a instalação estiver concluída.

# Ligar a impressora de etiquetas a um computador

- 1 Antes de ligar o cabo USB, certifique-se de que a impressora está desligada.
- 2 Ligue o cabo USB à porta USB existente na parte posterior da impressora.
- 3 Ligue o cabo USB à porta USB do computador.
- Ligue a impressora.

# Imprimir a partir de um computador

## Aplicações disponíveis

Para utilizar a impressora eficazmente, estão disponíveis várias aplicações e funções.

Tem de instalar o controlador da impressora para utilizar estas aplicações.

Visite o nosso site (install.brother) e descarregue o programa de instalação das aplicações e do controlador da impressora.

| Aplicação Windows M                                                 |   | Мас | Funcionalidades                                                                                                    |  |  |
|---------------------------------------------------------------------|---|-----|----------------------------------------------------------------------------------------------------|--|--|
| P-touch Editor                                                      | v | v   | Cria e imprime etiquetas personalizadas com ferramentas<br>incorporadas de desenho, texto utilizando diferentes tipos<br>de letra e estilos, imagens gráficas importadas e códigos de<br>barras. |  |  |
| D touch Library                                                     |   |     | Gere e imprime modelos do P-touch Editor.                                                                                                    |  |  |
|                                                                     | • |     | Esta aplicação é instalada com o P-touch Editor.                                                                                                    |  |  |
| P-touch Update Software                                             | ~ | ~   | Atualiza o software para a versão mais recente.                                                                                                    |  |  |
| P-touch Address Book                                                | V |     | Imprime etiquetas de endereço ao utilizar uma base de dados de endereços.                                                                                                    |  |  |
| Ferramenta de definições<br>da impressora (Printer<br>Setting Tool) | ~ | ~   | Especifica as definições do dispositivo da impressora a partir de um computador.                                                                                                    |  |  |

| Função                | Windows | Мас | Funcionalidades                                                                                      |
|-----------------------|---------|-----|----------------------------------------------------------------------------------------------------|
|                       |         |     | Ao imprimir um grande número de etiquetas, a impressão pode ser distribuída por várias impressoras.  |
| Impressão distribuída | V       |     | Dado que a impressão é efetuada ao mesmo tempo,<br>o tempo total de impressão pode ser reduzido.     |
|                       |         |     | Para obter mais informações, consulte <i>Impressão distribuída (apenas no Windows)</i> na página 26. |

## Criar etiquetas a partir do seu computador

Existem vários métodos para imprimir com esta impressora.

Segue-se uma descrição do procedimento para imprimir a partir de um computador, utilizando o P-touch Editor ou o P-touch Address Book.

- 1 Inicie o P-touch Editor ou o P-touch Address Book e abra o documento que pretende imprimir.
- 2 Crie uma estrutura de etiqueta.
- 3 Verifique as opções de corte.
- 4 Selecione [Ficheiro] e depois [Imprimir] na barra de menus ou clique no ícone [Imprimir].

#### **Opções de corte**

As opções de corte permitem-lhe especificar como o consumível é alimentado e cortado quando é impresso. Utilize o controlador da impressora para selecionar a opção de corte ao imprimir a partir do computador.

#### Tabela de opções de corte de etiqueta

| Corte automático | Cortar no final | Imagem  |
|------------------|-----------------|---------|
| Não              | Sim             | ABC ABC |
| Não              | Não             | ABC ABC |
| Sim              | Sim ou Não      | ABC     |

## **Aplicar etiquetas**

1 Descole o papel protetor da etiqueta.

2 Posicione a etiqueta e depois pressione com firmeza de cima a baixo com o dedo para afixar a etiqueta.

# 🖉 Nota

As etiquetas podem ser difíceis de aplicar em superfícies molhadas, sujas ou irregulares. As etiquetas podem descolar-se facilmente dessas superfícies.

3

# Imprimir a partir de um dispositivo móvel (apenas dispositivos Android)

Pode utilizar a impressora de etiquetas como uma impressora autónoma ou ligá-la a um dispositivo móvel Android. Para criar e imprimir etiquetas diretamente a partir do dispositivo móvel, instale a aplicação Brother iPrint&Label (que pode descarregar a partir do Google Play) e depois ligue a impressora ao dispositivo móvel através de um cabo USB OTG (On-the-Go) (não fornecido com a impressora Brother).

## Aplicação disponível

A seguinte aplicação Brother gratuita pode ser descarregada a partir do Google Play™:

| Aplicação            | Funcionalidades                                                                                                    |
|----------------------|----------------------------------------------------------------------------------------------------|
| Brother iPrint&Label | Crie e imprima etiquetas utilizando modelos num smartphone, tablet ou outro dispositivo móvel diretamente na sua impressora. |

## 🖉 Nota

Terá de adquirir um cabo USB OTG (On-the-Go) para ligar a impressora e o dispositivo móvel Android.

Imprimir a partir de um dispositivo móvel (apenas dispositivos Android)

# Imprimir a partir de um dispositivo móvel

- Certifique-se de que a impressora está ligada ao seu dispositivo móvel. Inicie a aplicação de impressão móvel no seu dispositivo móvel.
- 2 Selecione um modelo ou uma estrutura de etiqueta. Também pode selecionar uma etiqueta ou imagem criada anteriormente e imprimi-la.
- 3 Toque em [Imprimir] no menu da aplicação.

#### Opções de corte

Consulte Opções de corte na página 9.

## **Aplicar etiquetas**

Descole o papel protetor da etiqueta.

Posicione a etiqueta e depois pressione com firmeza de cima a baixo com o dedo para afixar a etiqueta.

#### 🖉 Nota

As etiquetas podem ser difíceis de aplicar em superfícies molhadas, sujas ou irregulares. As etiquetas podem descolar-se facilmente dessas superfícies.

# 4

# Alterar as definições da impressora de etiquetas

# Ferramenta de definições da impressora para Windows

Utilize a Ferramenta de definições da impressora para especificar as definições do dispositivo da impressora a partir de um computador com Windows.

### Importante

- A Ferramenta de definições da impressora apenas está disponível com impressoras Brother compatíveis.
- A Ferramenta de definições da impressora aparece em inglês como "Printer Setting Tool" no [Painel de controlo] e no ícone de atalho.

## Antes de utilizar a Ferramenta de definições da impressora

- Certifique-se de que o cabo elétrico de CA está ligado à impressora e a uma tomada de corrente elétrica.
- Certifique-se de que o controlador da impressora foi corretamente instalado e que consegue imprimir.
- Ligue a impressora a um computador com um cabo USB.

# Utilizar a Ferramenta de definições da impressora para Windows

Ligue a impressora que pretende configurar ao computador.

Inicie a Ferramenta de definições da impressora.

#### No Windows Vista/Windows 7

Clique em Iniciar > Todos os Programas > Brother > Label & Mobile Printer > Printer Setting Tool (Ferramenta de definições da impressora).

No Windows 8/Windows 8.1

No ecrã Aplicações clique em Printer Setting Tool (Ferramenta de definições da impressora).

No Windows 10

Clique em Iniciar > Brother > Label & Mobile Printer > Printer Setting Tool (Ferramenta de definições da impressora).

É apresentada a janela principal.

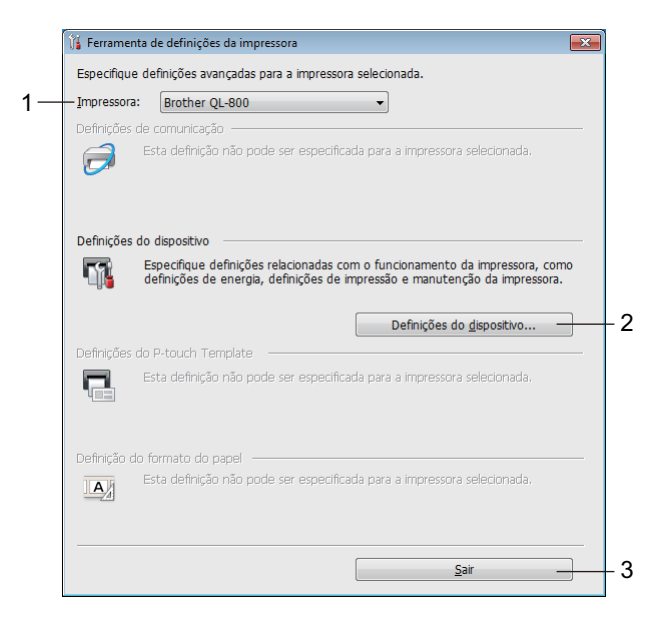

#### 1 Impressora

Apresenta as impressoras ligadas.

#### 2 Definições do dispositivo

Especifica as definições do dispositivo da impressora, como as definições de energia e as definições da impressora.

#### 3 Sair

Fecha a janela.

3 Verifique se a impressora que pretende configurar aparece junto a [**Impressora**]. Se for apresentada uma impressora diferente, selecione a impressora que pretende na lista pendente.

### 🖉 Nota

Se apenas estiver ligada uma impressora, não é necessário realizar uma seleção, dado que só está disponível essa impressora.

 Selecione as definições que pretende alterar e, em seguida, especifique ou altere as definições na caixa de diálogo.

Para obter mais informações sobre as caixas de diálogo de definições, consulte *Definições do dispositivo para Windows* na página 16.

- 5 Clique em [**Aplicar**] e depois clique em [**Sair...**] para aplicar as definições à impressora.
- 6 Clique em Sair.

#### Importante

Utilize a Ferramenta de definições da impressora para configurar a impressora *apenas* quando a impressora estiver à espera do próximo trabalho de impressão. A impressora pode avariar se tentar configurá-la enquanto está a processar um trabalho.

# Definições do dispositivo para Windows

Utilize as [**Definições do dispositivo**] na Ferramenta de definições da impressora para especificar ou alterar as definições da impressora ao ligar a impressora ao computador através de um cabo USB. Não só pode alterar as definições do dispositivo para uma impressora, como pode também aplicar facilmente as mesmas definições a várias impressoras.

Ao imprimir a partir de uma aplicação no computador, é possível especificar várias definições de impressão através do controlador da impressora; contudo, ao utilizar [**Definições do dispositivo**] na Ferramenta de definições da impressora, é possível especificar definições mais avançadas.

Ao abrir [**Definições do dispositivo**], as definições atuais da impressora são recuperadas e apresentadas. Se não for possível recuperar as definições atuais, são apresentadas as definições anteriores. Se não for possível recuperar as definições atuais e as definições anteriores não tiverem sido especificadas, são apresentadas as predefinições de fábrica deste equipamento.

## Caixa de diálogo de Definições

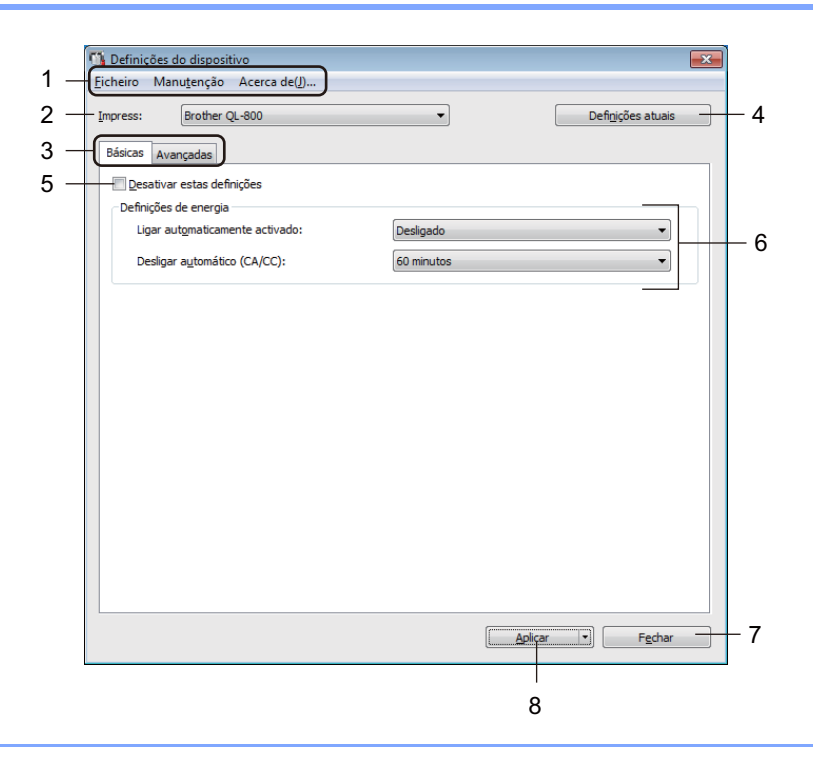

#### Importante

Para exibir estes separadores, tem de ter privilégios de administrador para o computador ou a impressora. Pode confirmar os privilégios de administrador para a impressora em [**Propriedades de impressora**] – separador [**Segurança**].

#### 1 Barra de menus

Seleciona um comando contido em cada menu da lista.

#### 2 Impress

Especifica a impressora que pretende configurar.

Se apenas estiver ligada uma impressora, não é necessário realizar uma seleção, dado que só será apresentada essa impressora.

Alterar as definições da impressora de etiquetas

#### 3 Separadores de definições

Contêm definições que podem ser especificadas ou alteradas.

## 🖉 Nota

Se **h** for apresentado no separador, não é possível especificar ou alterar as definições neste separador. Além disso, as definições no separador não serão aplicadas à impressora, mesmo que clique em [**Aplicar**]. As definições no separador também não serão guardadas ou exportadas quando o comando [**Guardar num ficheiro de comandos**] ou [**Exportar**] for utilizado.

#### 4 Definições atuais

Obtém as definições da impressora atualmente ligada e apresenta-as na caixa de diálogo. Também serão

recuperadas definições para os parâmetros nos separadores com 👔

#### 5 Desativar estas definições

Ao marcar esta caixa de verificação, 📫 é apresentado no separador e deixa de ser possível especificar ou alterar as definições.

As definições num separador em que <u>is</u> é apresentado não serão aplicadas à impressora, mesmo que clique em [**Aplicar**]. Além disso, as definições no separador não serão guardadas nem exportadas quando o comando [**Guardar num ficheiro de comandos**] ou [**Exportar**] for utilizado.

#### 6 Parâmetros

Apresenta as definições atuais.

#### 7 Fechar

Sai das [**Definições do dispositivo**] e regressa à janela principal da Ferramenta de definições da impressora.

#### 8 Aplicar

Aplica as definições à impressora.

Para guardar as definições especificadas num ficheiro de comandos, selecione [**Guardar num ficheiro de comandos**] na lista pendente.

## Barra de menus

Segue-se uma explicação sobre os itens do menu da caixa de diálogo Definições.

• Aplicar definição à impressora Aplica as definições à impressora.

Realiza a mesma operação que ao clicar em [Aplicar].

- Verificar definições Apresenta as definições atuais.
- Guardar as definições num ficheiro de comandos
   Guarda as definições especificadas num ficheiro de comandos.
   Realiza a mesma operação que ao selecionar [Guardar num ficheiro de comandos] na lista pendente
   [Aplicar].
- Importar

Importa o ficheiro exportado.

• Exportar

Guarda as definições atuais num ficheiro.

Restauração de fábrica

Repõe todas as definições da impressora para as predefinições de fábrica.

Definições de opções

Se a caixa de verificação [Não apresentar uma mensagem de erro se as definições atuais não puderem ser obtidas no arranque.] estiver marcada, não será apresentada qualquer mensagem na próxima utilização.

## Separador Básicas

Segue-se uma explicação sobre o separador Básicas da caixa de diálogo de Definições.

Ligar automaticamente activado

Especifica se a impressora liga automaticamente quando o cabo elétrico de CA está ligado a uma tomada de corrente elétrica.

Definições disponíveis: [Ligado], [Desligado]

Desligar automático (CA/CC)

Especifica o período de tempo que decorre antes de a impressora se desligar automaticamente quando ligada a uma tomada de corrente elétrica.

Definições disponíveis: [Nenhum], [10/20/30/40/50/60 minutos]

## Separador Avançadas

Segue-se uma explicação sobre o separador Avançadas da caixa de diálogo de Definições.

- Densidade de impressão (preto)
   Define a densidade de preto.
   Definições disponíveis: [+6/+5/+4/+3/+2/+1/0/-1/-2/-3/-4/-5/-6]
- Densidade de impressão (vermelho)
   Define a densidade de vermelho.
   Definições disponíveis: [+6/+5/+4/+3/+2/+1/0/-1/-2/-3/-4/-5/-6]
- Dados da impressão depois de imprimir
   Especifica se os dados de impressão são ou não apagados após a impressão.
   Definições disponíveis: [Manter dados de impressão], [Apagar todos os dados de impressão]

## Aplicar alterações de definições a várias impressoras de etiquetas

- Depois de aplicar as definições à primeira impressora, desligue a impressora do computador e, em seguida, ligue a segunda impressora ao computador.
- Selecione a impressora recém-ligada na lista pendente [Impress].
- Clique em [Aplicar]. As mesmas definições que foram aplicadas à primeira impressora são aplicadas à segunda impressora.
- 4) Repita os passos 1 a 3 para todas as impressoras cujas definições pretende alterar.

#### 🖉 Nota

Para guardar as definições atuais num ficheiro, clique em [Ficheiro] - [Exportar].

É possível aplicar as mesmas definições a outra impressora clicando em [**Ficheiro**] – [**Importar**] e, em seguida, selecionando o ficheiro de definições exportado. Para obter informações adicionais, consulte *Definições do dispositivo para Windows* na página 16.

# **Printer Setting Tool para Mac**

Utilizando a Printer Setting Tool (Ferramenta de definições da impressora), pode especificar as definições do dispositivo da impressora a partir de um Mac. Não só pode alterar as definições do dispositivo para uma impressora, como pode também aplicar facilmente as mesmas definições a várias impressoras.

## 🖉 Nota

A Printer Setting Tool (Ferramenta de definições da impressora) é automaticamente instalada quando utiliza o programa de instalação inicial para instalar o controlador da impressora. Para obter mais informações, consulte *Instalar o software e os controladores da impressora num computador* na página 7.

#### Importante

A Printer Setting Tool (Ferramenta de definições da impressora) apenas está disponível com impressoras Brother compatíveis.

## Antes de utilizar a Printer Setting Tool

- Certifique-se de que o cabo elétrico de CA está ligado à impressora e a uma tomada de corrente elétrica.
- Certifique-se de que o controlador da impressora foi corretamente instalado e que consegue imprimir.
- Ligue a impressora a um computador com um cabo USB.

# Utilizar a Printer Setting Tool para Mac

- 1 Ligue a impressora que pretende configurar ao computador.
- Clique em [Macintosh HD] [Aplicações] [Brother] [Printer Setting Tool] (Ferramenta de definições da impressora) [Printer Setting Tool.app]. A janela [Printer Setting Tool] (Ferramenta de definições da impressora) é apresentada.
- Verifique se a impressora que pretende configurar aparece junto a [Printer] (Impressora). Se for apresentada uma impressora diferente, selecione a impressora que pretende na lista de pop-up.
- 4 Selecione um separador de definições e depois especifique ou altere as definições.
- 5 Clique em [Apply Settings to the Printer] (Aplicar definição à impressora) no separador da definição para aplicar as definições à impressora.
- 6 Clique em [Exit] (Fechar) para concluir a especificação de definições.

#### Importante

Utilize a Printer Setting Tool (Ferramenta de definições da impressora) para configurar a impressora apenas quando a impressora estiver à espera do próximo trabalho de impressão. A impressora pode avariar se tentar configurá-la enquanto está a processar um trabalho.

## Caixa de diálogo de Definições

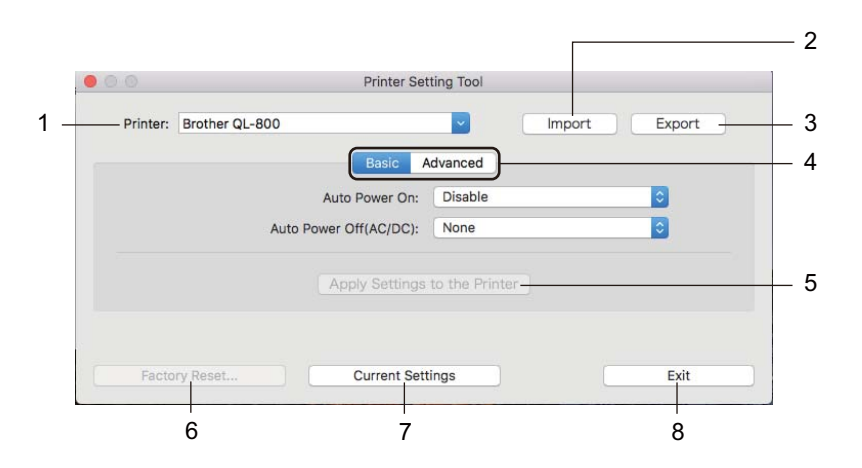

#### 1 Printer (Impressora)

Apresenta as impressoras ligadas.

- 2 Import (Importar) Importa definições a partir de um ficheiro.
- **3 Export (Exportar)** Guarda as definições atuais num ficheiro.
- 4 Separadores de definições Contêm definições que podem ser especificadas ou alteradas.
- 5 Apply Settings to the Printer (Aplicar definições à impressora) Aplica as definições à impressora.
- 6 Factory Reset (Restauração de fábrica) Repõe as definições da impressora para as predefinições de fábrica.
- 7 Current Settings (Definições atuais)

Obtém as definições da impressora atualmente ligada e apresenta-as na caixa de diálogo.

8 Exit (Sair)

Sai da Printer Setting Tool (Ferramenta de definições da impressora).

## Separador Basic (Básicas)

Segue-se uma explicação sobre o separador Básicas da caixa de diálogo de Definições.

- Auto Power On (Ligar automaticamente ativado)
   Especifica se a impressora liga automaticamente quando o cabo elétrico de CA está ligado a uma tomada de corrente elétrica.
   Definições disponíveis: [Disable] (Desativar), [Enable] (Ativar)
- Auto Power Off (AC/DC) (Desligar automático [CA/CC])
   Especifica o período de tempo que decorre antes de a impressora se desligar automaticamente quando
   ligada a uma tomada de corrente elétrica.

Definições disponíveis: [None] (Nenhum), [10/20/30/40/50/60 Minutes] (10/20/30/40/50/60 minutos)

## Separador Advanced (Avançadas)

Segue-se uma explicação sobre o separador Avançadas da caixa de diálogo de Definições.

- Print Density (Black) (Densidade de impressão [preto]) Define a densidade de preto.
   Definições disponíveis: [+6/+5/+4/+3/+2/+1/0/-1/-2/-3/-4/-5/-6]
- Print Density (Red) (Densidade de impressão [vermelho])
   Define a densidade de vermelho.
   Definições disponíveis: [+6/+5/+4/+3/+2/+1/0/-1/-2/-3/-4/-5/-6]
- Print Data after Printing (Dados da impressão depois de imprimir) Especifica se os dados de impressão são ou não apagados após a impressão.
   Definições disponíveis: [Keep Print Data] (Manter dados de impressão), [Erase All Print Data] (Apagar todos os dados de impressão)

## Aplicar alterações de definições a várias impressoras de etiquetas

 Depois de aplicar as definições à primeira impressora, desligue a impressora do computador e, em seguida, ligue a segunda impressora ao computador.
 Selecione a impressora recém-ligada na lista pendente [Printer] (Impressora).
 Clique em [Apply Settings to the Printer] (Aplicar definições à impressora). As mesmas definições que foram aplicadas à primeira impressora são aplicadas à segunda impressora.
 Repita os passos ① a ③ para todas as impressoras cujas definições pretende alterar.
 Nota Para guardar as definições atuais num ficheiro, clique em [Export] (Exportar).
 É possível aplicar as mesmas definições a outra impressora ao clicar em [Import] (Importar) e, em seguida, selecionar o ficheiro exportado de definições. Para obter mais informações, consulte Caixa de diálogo de Definições na página 21. 5

# **Outras funções**

# Confirmar as definições da impressora de etiquetas

Pode imprimir o relatório de definições que contém a seguinte informação: a versão do firmware, definições do dispositivo e número de série.

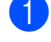

Ligue a impressora.

2 Prima sem soltar o botão da unidade de corte (🔀) para imprimir o relatório.

## 🖉 Nota

Quando imprimir este relatório, recomendamos um rolo DK com etiquetas de 29 mm, ou de maior largura, e um comprimento de impressão de 64 mm. Não podem ser utilizados rolos DK para impressão a duas cores.

# Configuração de impressão a duas cores com outras aplicações

Siga as instruções abaixo guando realizar uma impressão a duas cores a partir de uma aplicação diferente do P-touch Editor.

#### No Windows

- Abra a janela **Dispositivos e Impressoras**, selecione [**QL-800**] e clique com o botão direito do rato. Clique em [Propriedades de impressora].
- 2 Selecione o separador [Geral] e depois clique no botão [Preferências...].
- Selecione [preto/vermelho] na secção [Tipo de papel].

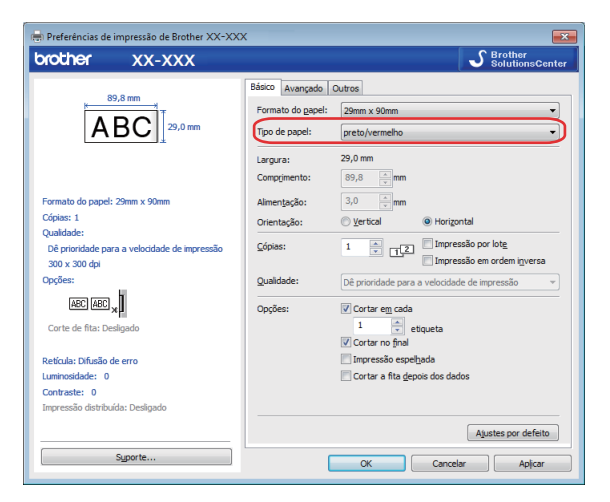

#### Outras funções

#### No Mac

 Clique em [Ficheiro] e selecione [Imprimir]. É apresentado o ecrã Imprimir.

2 Clique no botão [Mostrar detalhes].

É apresentado o outro ecrã Imprimir.

Clique na secção pendente [Notas] para selecionar [Avançada].

3 Selecione [Duas cores (preto/vermelho)] a partir da secção [Cor].

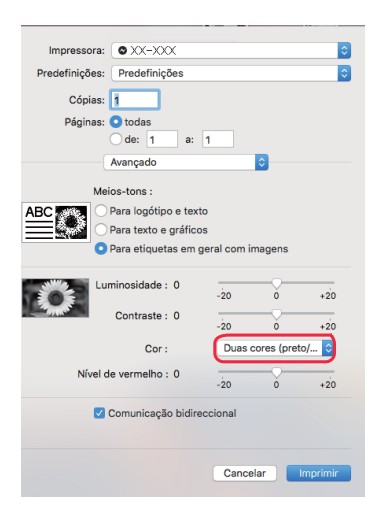

#### Importante

Certifique-se de que utiliza estas definições para impressão monocromática utilizando um rolo DK de preto/vermelho de 62 mm.

# Impressão distribuída (apenas no Windows)

Ao imprimir um grande número de etiquetas, a impressão pode ser distribuída por várias impressoras. Dado que a impressão é efetuada ao mesmo tempo, o tempo total de impressão pode ser reduzido.

## **Nota**

- A impressão pode ser distribuída entre impressoras ligadas através de uma ligação USB.
- O número de páginas é automaticamente dividido entre as impressoras selecionadas. Se o número especificado de páginas não puder ser dividido igualmente entre as impressoras, será dividido segundo a ordem de listagem das impressoras na caixa de diálogo quando as definições de impressão forem especificadas no passo (4).

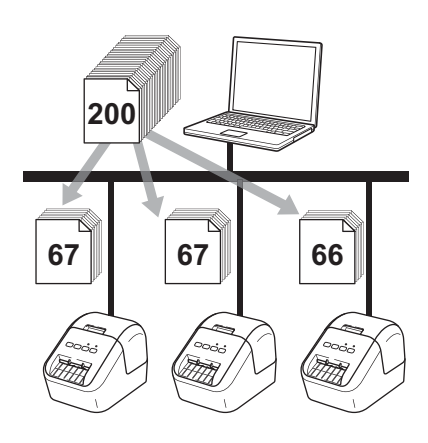

- No menu [Ficheiro] do P-touch Editor, clique em [Imprimir].
- Clique em [**Propriedades...**].

Clique no separador [Avançado], marque a caixa de verificação [Impressão distribuída] e depois clique em [Definições].

| Sásico Avançado    | Outros                         |                                       |                 |             |  |  |
|--------------------|--------------------------------|---------------------------------------|-----------------|-------------|--|--|
| Gráficos:          | Retícula                       |                                       |                 |             |  |  |
| ABC See            | 🔘 para logotipo.<br>Binário    | /texto                                |                 |             |  |  |
|                    | para texto/gra<br>Pontilhament | ◎ para texto/gráfico<br>Pontilhamento |                 |             |  |  |
|                    | para etiqueta<br>Difusão de e  | s em geral, ind<br>rro                | clusive imagens |             |  |  |
|                    |                                | -20                                   | 0               | +20         |  |  |
| 1                  | Luminosidade:                  | 0                                     | , Q             |             |  |  |
| 3                  | Contraste:                     | 0                                     | , Ç             |             |  |  |
| Cor:               |                                | M                                     | Ionocromático   |             |  |  |
| Nível de vermelh   | 10;                            | -20                                   | 0<br>           | +2(         |  |  |
| Formato da fita co | ontínua:                       |                                       | 🕞 Defi          | nições      |  |  |
| 🔽 Impressão dist   | ribuída:                       |                                       | 💮 😗 Defi        | nições      |  |  |
|                    |                                |                                       |                 |             |  |  |
|                    |                                |                                       | Ajustes         | por defeito |  |  |
|                    | OK                             | Can                                   | celar           | Aplicar     |  |  |

4 Na caixa de diálogo Definições da impressão distribuída selecione as impressoras que pretende utilizar para a impressão distribuída.

| Nome de impressore    | Tamanho dofi | (Tamanho at | Tipo de papel | Nome de porte | Notos |
|-----------------------|--------------|-------------|---------------|---------------|-------|
| Brother OL do Tiblied | 29mm x 90mm  |             | npo de paper  | Hispani       | Notas |
| Brother QL 42104/with | 29mm x 90mm  | ŭ           |               | USB002        |       |
|                       |              | <u> </u>    |               | <u>ر</u>      |       |
|                       |              |             |               |               |       |
|                       |              |             |               |               |       |
|                       |              |             |               |               |       |
|                       |              |             |               |               |       |
|                       |              |             |               |               |       |
|                       |              |             |               |               |       |
|                       |              |             |               |               |       |
|                       |              |             |               |               |       |
|                       |              |             |               |               |       |
|                       |              |             |               |               |       |
|                       |              |             |               |               |       |

- a) Clique em [Detetar a informação atual do papel...] (1).
- b) A informação atual da impressora que foi detetada aparece por baixo de [Tamanho atual] e [Tipo de papel] (2).
- c) Marque a caixa de verificação junto ao [Nome da impressora] que pretende (3).

#### 🖉 Nota

Se a largura da etiqueta for diferente da apresentada na coluna [**Tamanho atual**], o ícone () é apresentado. Carregue a impressora com etiquetas com a largura especificada em [**Largura definida**].

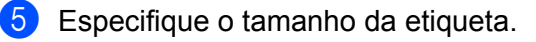

#### A. Se for selecionada só uma impressora.

Na caixa de diálogo **Definições da impressão distribuída** do passo **④**, selecione a impressora cuja definição pretende especificar e depois faça duplo clique ou clique com o botão direito do rato sobre a mesma e clique em [**Definições**]. Na lista pendente [**Largura definida**], selecione o tamanho da etiqueta.

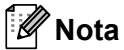

A informação apresentada na caixa de diálogo [**Definições da impressão distribuída**] do passo ④ pode ser introduzida na caixa de texto [**Notas**].

#### B. Se forem selecionadas várias impressoras.

Na caixa de diálogo **Definições da impressão distribuída** do passo **4**, selecione as impressoras cujas definições pretende especificar, clique com o botão direito do rato sobre as mesmas e depois clique em [**Definições**]. Na lista pendente [**Largura definida**], selecione o tamanho da etiqueta. A mesma definição de tamanho da etiqueta é aplicada a todas as impressoras selecionadas.

🖉 Nota

As definições por baixo de [Definições da impressora] e [Notas] não estão disponíveis.

6 Clique em [**OK**] para fechar a janela de definição do tamanho da etiqueta.

Clique em [OK] para fechar a janela [Definições da impressão distribuída]. A instalação está concluída.

8 Clique em [**OK**] para iniciar a impressão distribuída.

### 🖉 Nota

- Pode não ser possível detetar a informação de uma impressora ligada utilizando um hub USB ou um servidor de impressão. Antes de imprimir, introduza as definições manualmente e verifique se a impressora pode ser utilizada para imprimir.
- Recomendamos que efetue um teste de ligação para o seu ambiente de funcionamento. Contacte o administrador ou o gestor de tecnologias de informação para obter ajuda.
## Secção II

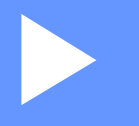

## Aplicação

| Como utilizar o P-touch Editor                      | 30 |
|-----------------------------------------------------|----|
| Como utilizar a P-touch Library (apenas no Windows) | 46 |
| Como utilizar o P-touch Editor Lite (apenas         |    |
| no Windows)                                         | 51 |
| Como atualizar o software da P-touch                | 55 |

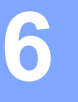

## **Como utilizar o P-touch Editor**

Para utilizar a impressora com o computador, instale o P-touch Editor e o controlador da impressora.

Para descarregar o controlador e o software mais recentes, visite o Brother support website em support.brother.com

[Selecione o seu país/região.] – [Transferências] – [Escolha o seu produto]

## **No Windows**

## **Iniciar o P-touch Editor**

Inicie o P-touch Editor.

No Windows Vista/Windows 7

A partir do botão Iniciar, clique em [**Todos os Programas**] – [**Brother P-touch**] – [**P-touch Editor 5.x**] ou faça duplo clique no ícone de atalho do [**P-touch Editor 5.x**] no ambiente de trabalho.

## No Windows 8/Windows 8.1

Clique em [**P-touch Editor 5.x**] no ecrã [**Aplicações**] ou faça duplo clique em [**P-touch Editor 5.x**] no ambiente de trabalho.

### No Windows 10

A partir do botão Iniciar, clique em [P-touch Editor 5.x] em [Brother P-touch] ou faça duplo clique em [P-touch Editor 5.x] no ambiente de trabalho.

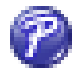

Quando o P-touch Editor iniciar, escolha se pretende criar um novo esquema ou abrir um esquema existente.

## 🖉 Nota

Para alterar a forma como o P-touch Editor funciona ao iniciar, clique em [Ferramentas] – [Opções] na barra de menus do P-touch Editor para apresentar a caixa de diálogo Opções. No lado esquerdo, escolha o cabeçalho [Geral] e, em seguida, a definição que pretende na caixa de listagem [Operações] em [Definições de arranque]. A predefinição de fábrica é [Apresentar nova vista].

Como utilizar o P-touch Editor

3 Selecione uma das opções apresentadas:

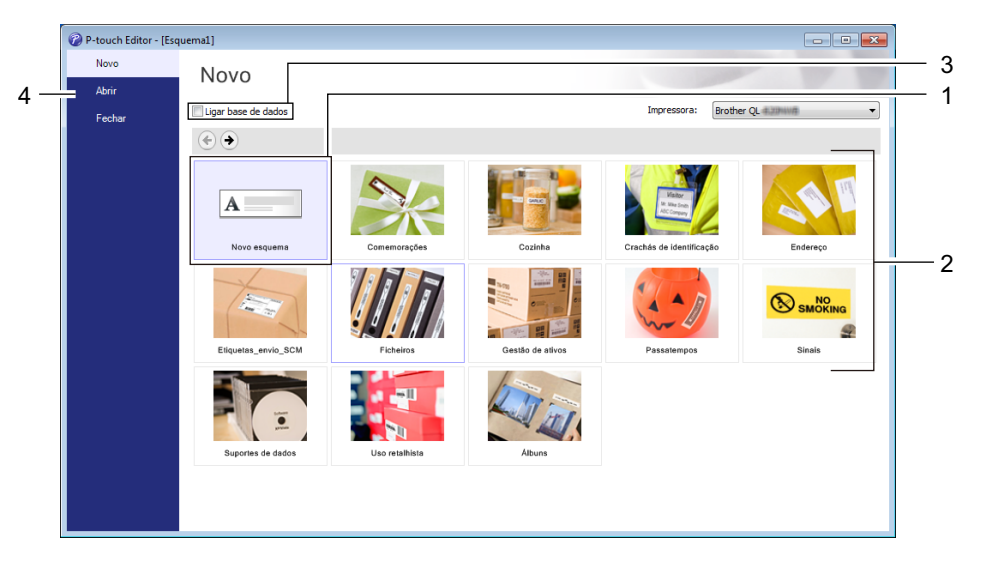

- 1 Para criar um novo esquema, faça duplo clique em [**Novo esquema**] ou clique em [**Novo esquema**] e depois clique em [→].
- 2 Para criar um novo esquema utilizando um esquema predefinido, faça duplo clique num botão de categoria ou selecione um botão de categoria e depois clique em [→].
- 3 Para ligar um esquema predefinido a uma base de dados, marque a caixa de verificação junto a [Ligar base de dados].
- 4 Para abrir um esquema existente, clique em [Abrir].

## Imprimir com o P-touch Editor

#### Modo Express

Este modo permite-lhe criar rapidamente esquemas que incluem texto e imagens.

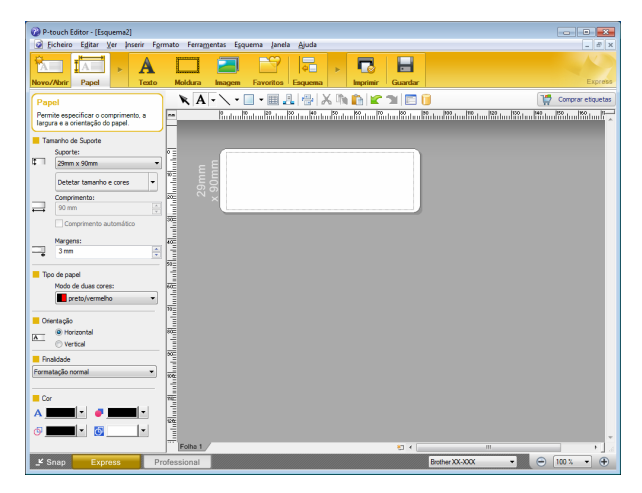

Para imprimir, clique em [**Ficheiro**] – [**Imprimir**] na barra de menus ou clique no ícone [**Imprimir**]. Antes de imprimir, configure as definições de impressão no ecrã Imprimir.

### Modo Professional

Este modo permite-lhe criar esquemas utilizando uma grande variedade de ferramentas e opções avançadas.

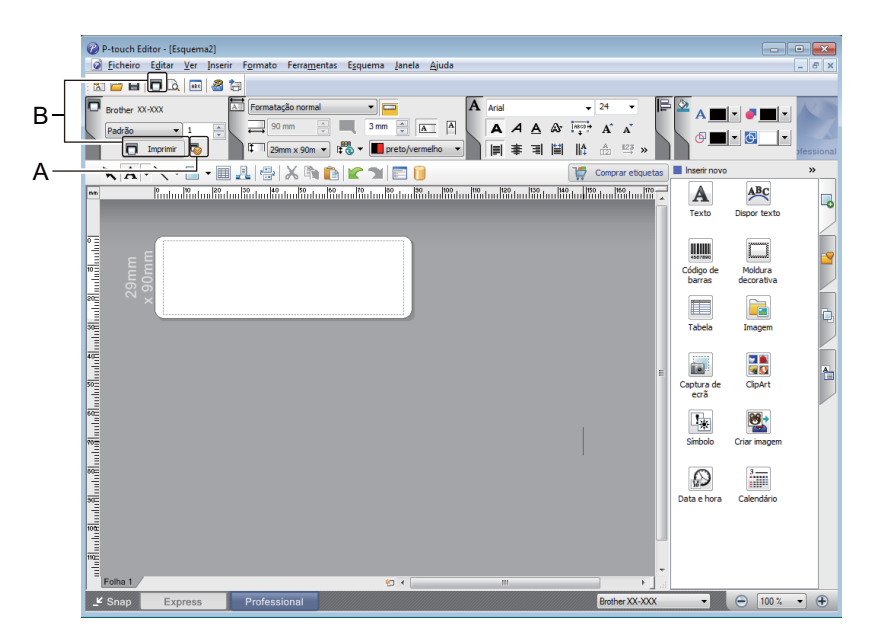

Para imprimir, clique em [**Ficheiro**] – [**Imprimir**] na barra de menus ou clique no ícone [**Imprimir**] (A). Antes de imprimir, configure as definições de impressão no ecrã Imprimir.

Além disso, pode clicar no ícone [**Imprimir**] (B) para começar a imprimir sem alterar as definições de impressão.

## Modo Snap

Este modo permite-lhe capturar a totalidade ou uma parte do conteúdo do ecrã do computador, imprimi-la como imagem e guardá-la para utilização futura.

Clique no botão de seleção do modo [Snap].
 A caixa de diálogo Descrição do modo Snap é apresentada.

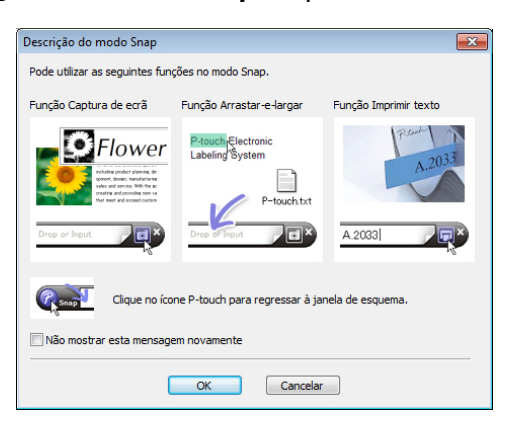

2 Clique em [**OK**].

A paleta do modo **Snap** é apresentada.

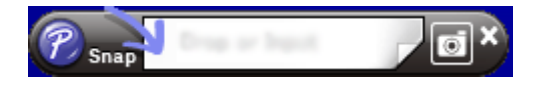

## Imprimir utilizando um rolo DK de preto/vermelho de 62 mm

Utilize as definições que se seguem quando utilizar o rolo de teste (62 mm) fornecido com a impressora de etiquetas ou uma fita de papel de comprimento contínuo DK-22251 (preto/vermelho) disponível no comércio.

## Configuração com P-touch Editor

## **Modo Express**

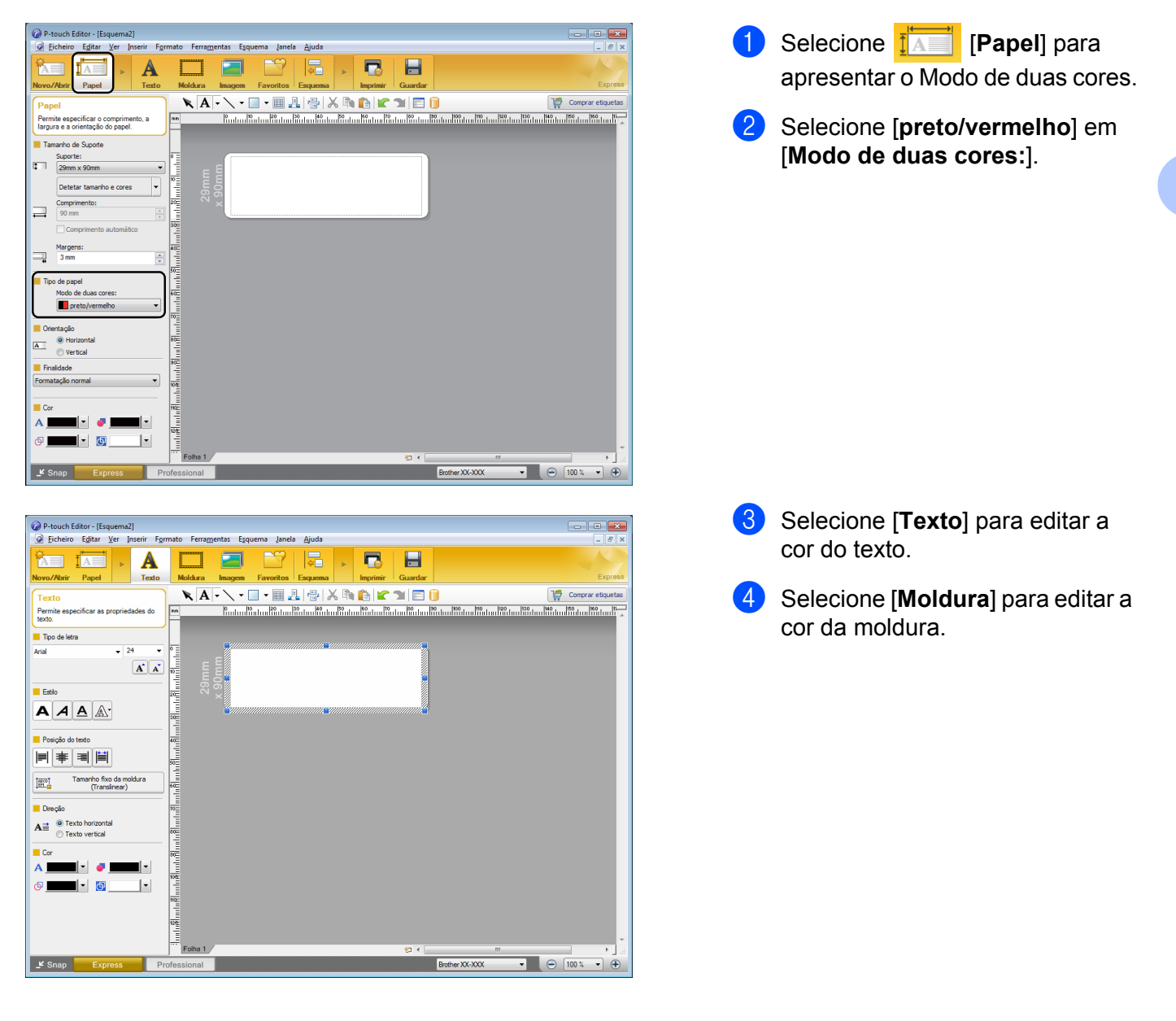

Como utilizar o P-touch Editor

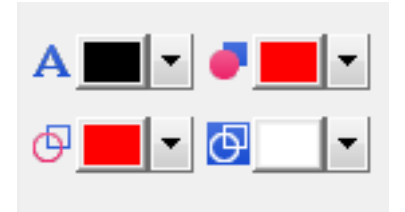

### **Modo Professional**

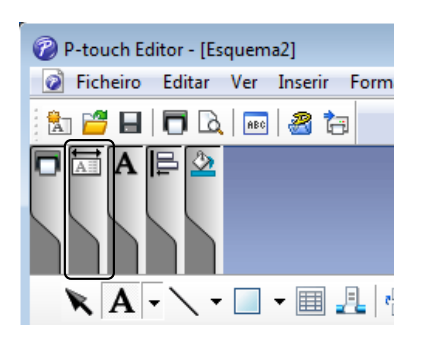

| 🕜 P-touch Editor - [Esquema2]                                                                                                    |                                        |
|----------------------------------------------------------------------------------------------------|----------------------------------------|
| Eicheiro Editar Ver Inserir Formato Ferramentas Esquema Janela Ajuda                                                                                                    | _ 8 ×                                  |
|                                                                                                    |                                        |
| Brother XX-XXX     Important Size normal     Important Size normal     Import                                                                                                    |                                        |
| 📉 🗛 🗸 👻 🚛 🖳 🚰 📈 🆍 🏠 😭 😭 😭 🗊 🚺                                                                                                    | s Inserir novo »                       |
| nn Parta 1974 ta 1994 ta 1994 ta 1 | Texto Dispor texto                     |
| 90mm<br>90mm                                                                                                    | Código de Moldura<br>barras decorativa |
|                                                                                                    | Tabela Imagem                          |
|                                                                                                    | E Captura de ClipArt                   |
|                                                                                                    | Símbolo Criar imagem                   |
|                                                                                                    | Data e hora Calendário                 |
|                                                                                                    |                                        |
| Folha 1 No King King King King King King King King                                                                                                    | i.i.                                   |
| L <sup>4</sup> Snap Express Professional Brother XX-XXX                                                                                                    | - 100 % - +                            |

- Utilize A [Define a cor do texto selecionado] para editar a cor do texto.
- Utilize [Altera a cor de preenchimento] para editar a cor para preencher uma área delimitada.
- Utilize 🤄 [Altera a cor da linha] para editar a cor da linha.
- Utilize 
   [Altera a cor de fundo do objeto] para editar a cor de fundo do objeto.
- Clique na ilustração seguida, o item detalhado será apresentado.
- 2 Selecione [preto/vermelho] no separador [Papel].

| P-touch Editor - [Erguema2]     P. ficheiro Egita (Ver Inserir Formato Ferramentas Egquema Janela Ajuda                                                                                                    |                               |                       |
|----------------------------------------------------------------------------------------------------|-------------------------------|-----------------------|
|                                                                                                    |                               |                       |
| Bother XX.XXX         Image: Control of the control of the contr | »                             |                       |
|                                                                                                    | tiquetas Insertr novo         | *                     |
| - Patralista Edu Statu Statu Cata Cata Cata Cata Cata Cata Cata                                                                                                    | Texto [                       | Dispor texto          |
| x 90mm                                                                                                    | Código de<br>barras<br>Tabela | Moldura<br>decorativa |
|                                                                                                    | Captura de<br>ecră<br>Simbolo | ClipArt               |
|                                                                                                    | Data e hora                   | Calendário            |
| Folha 1 / III                                                                                                    | •                             |                       |
| Snap Express Professional Brother X                                                                                                    | x-x00x 👻 🤇                    | 🖻 100 % 🔹 🕀           |

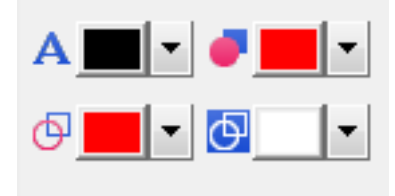

Clique em [Ver], selecione [Paleta de propriedades] e, em seguida, clique em [Cor]. A paleta da edição de Cor aparece.

- Utilize A [Define a cor do texto selecionado] para editar a cor do texto.
- Utilize [Altera a cor de preenchimento] para editar a cor para preencher uma área delimitada.
- Utilize [Altera a cor da linha] para editar a cor da linha.
- Utilize 🔄 [Altera a cor de fundo do objeto] para editar a cor de fundo do objeto.

## 🖉 Nota

- A densidade de impressão a preto/vermelho pode ser ajustada através da Ferramenta de definições da impressora.
- Não é possível selecionar o modo de Alta resolução ao utilizar Impressão a duas cores.

## Ajustar o nível de vermelho, a luminosidade e o contraste

| P-touch Editor - [Esquema2]  Ficheiro Egitar Ver Inserir Fgrmato F  Novo/Abrir Papel  P-touch Editor - [Esquema2]  Ficheiro Egitar Ver Inserir Fgrmato Fer  Ficheiro Egitar Ver Inserir Fgrmato Fer  FormateZion  FormateZion  Fo | erramentas Egquema Janela Ajuda                                                                                                    | 1 Abra a caixa de diálogo [ <b>Imprimir</b> ]<br>do P-touch Editor. |
|----------------------------------------------------------------------------------------------------|----------------------------------------------------------------------------------------------------|---------------------------------------------------------------------|
| Imprimir         Impressora         Nome:       Brother XX-XX         Localização:       USB005         Saída:       Padrão         Qpções:       Impressão r         Impressão r       Impressão r         Cópias       Número:       1         Pré-visualizar       Pré-visualizar                                                                                                    | CX       Propriedades       nal       refletida       t. para contr. Impressora       Imprimir       Cancelar                                                                                                    | 2 Clique em [ <b>Propriedades</b> ].                                |
| Propriedades de Brother XX-XXX                                                                                                    | ×                                                                                                    | <b>3</b> Selecione o separador [ <b>Básico</b> ].                   |
| brother     XX-XXX       89,8 mm     29,0 mm       ABC     29,0 mm       Formato do papel: 29mm x 90mm     20,0 mm       Cópias: 1     Qualidade:       Dé prioridade para a velocidade de impressão     300 x 300 dpi       Opções:     Impressão dpi       Corte de fita: Desligado     Reticula: Difusão de erro       Luminosidade:     0       Contraste:     0       Impressão distribuida: Desligado                                                                                                    | Básico kvançado Outros         Formato do gapel:       29mm x 90mm         Tipo de papel:       preto/vermelho         Largura:       29,0 mm         Comprimento:       89,8 mm         Alimenţação:       3,0 mm         Orientação:       ¥ertical         Qualidade:       Dé prioridade para a velocidade de impressão em ordem igversa         Qualidade:       Dé prioridade para a velocidade de impressão v         Opções:       V Cortar em cada         Impressão espelbada       Cortar a fita gepois dos dados | Defina [Tipo de papel] para<br>[preto/vermelho].                    |

Como utilizar o P-touch Editor

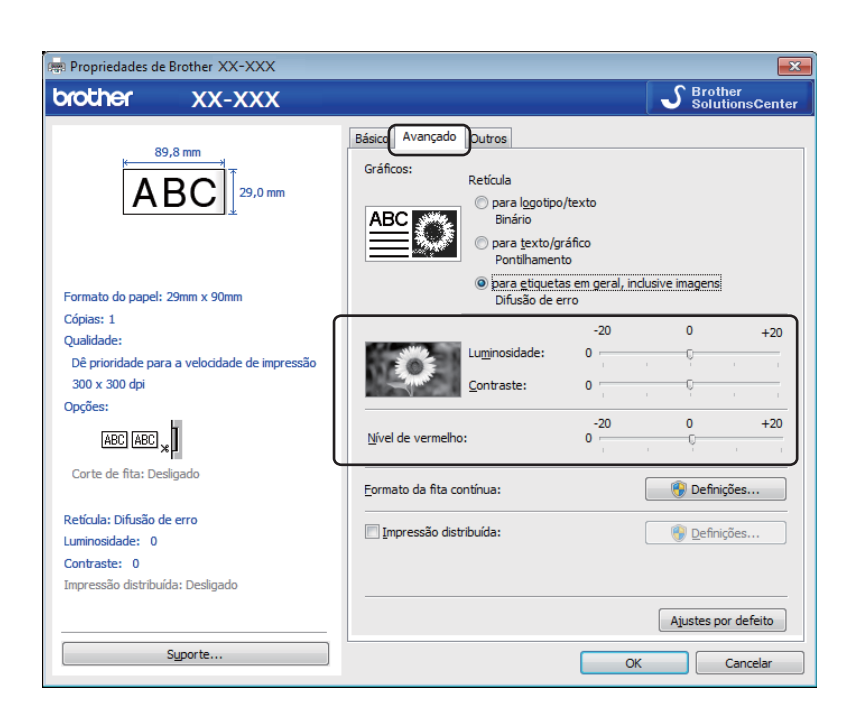

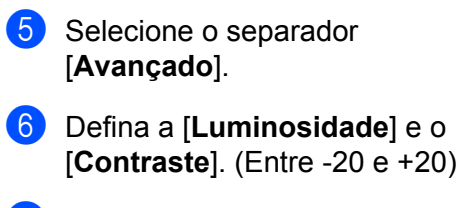

7 Defina o [Nível de vermelho]. (Intervalo possível de ajuste: -20 a +20)

## No Mac

## **Iniciar o P-touch Editor**

Faça duplo clique em [Macintosh HD] – [Aplicações] e depois no ícone da aplicação [P-touch Editor].

## Nota

Quando utilizar um Mac, não pode transferir dados de etiquetas criados com o P-touch Editor para a impressora.

## Modos de funcionamento

## Modo Standard

Este modo permite-lhe criar etiquetas com texto e imagens.

A janela de esquema é composta pelas seguintes secções:

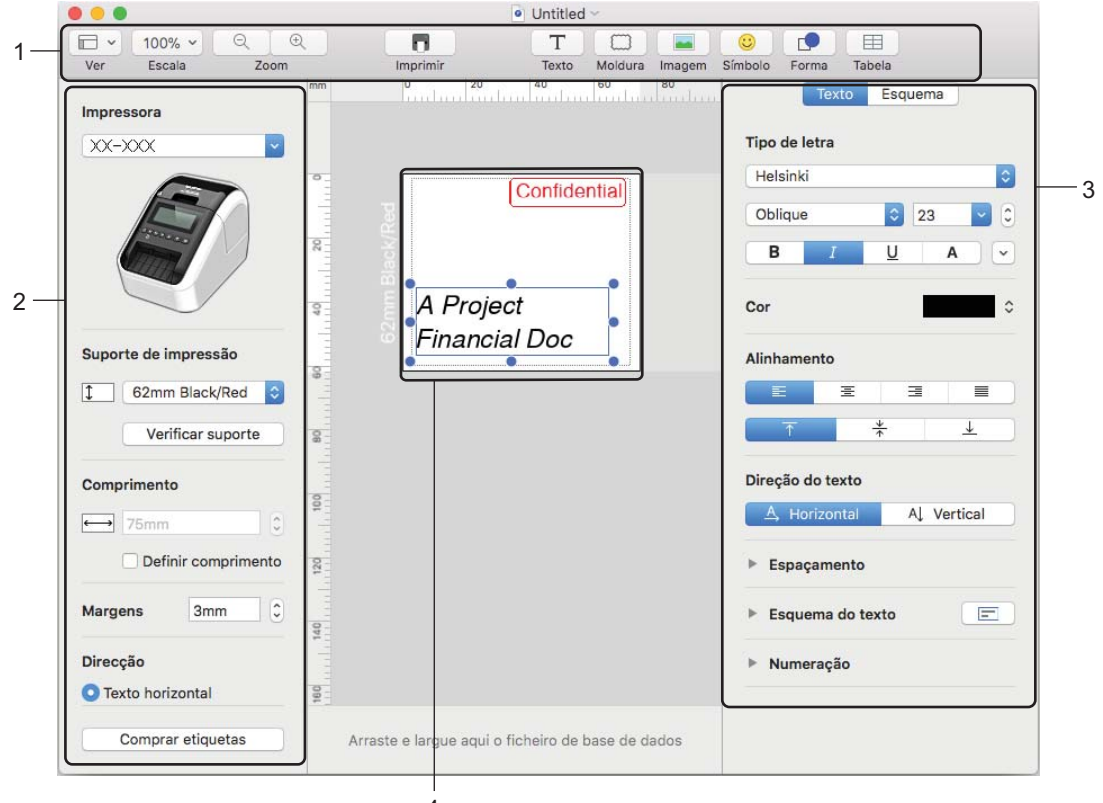

4

- 1 Barra de comandos
- 2 Barra de ferramentas de desenho/edição
- 3 Inspetor
- 4 Janela de esquema

## Configuração de Impressão a duas cores

A impressora é capaz de realizar impressões a duas cores.

## Configuração com P-touch Editor

#### **Modo Standard**

| 1                                                                                                    | Selectione [62 mm Black/Red] (preto/vermelho_62 mm) |
|----------------------------------------------------------------------------------------------------|-----------------------------------------------------|
| Impressora                                                                                                    |                                                     |
|                                                                                                    |                                                     |
| Suporte de impressão                                                                                                    |                                                     |
| 62mm Black/Red     C                                                                                                    |                                                     |
|                                                                                                    |                                                     |
| Comprimento                                                                                                    |                                                     |
|                                                                                                    |                                                     |
| Dennir comprimento                                                                                                    |                                                     |
| Margens 3mm C                                                                                                    |                                                     |
| Direcção                                                                                                    |                                                     |
| O Texto horizontal                                                                                                    |                                                     |
| Comprar etiquetas                                                                                                    |                                                     |
| Write       Expanse         Hetaloid       Image: Space of the space of the space of t | Selecione as cores do texto e dos objetos.          |
| Forma     Esquema       * Preencher     Pedidio       Dor     0       V     Dor       Espessura     0.75 pt       Cor     0       Estilo     0                                                                                                    |                                                     |

## 🖉 Nota

A densidade de impressão a preto/vermelho pode ser ajustada através da Printer Setting Tool (Ferramenta de definições da impressora).

## Ajustar o vermelho

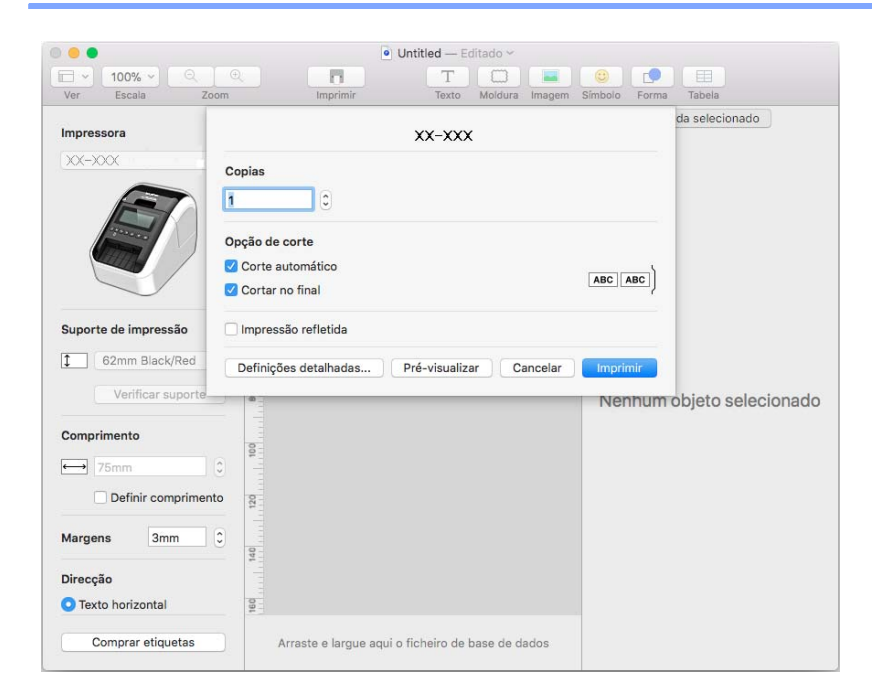

- Abra a caixa de diálogo [Imprimir] do P-touch Editor.
- 2 Clique no botão [Definições detalhadas].

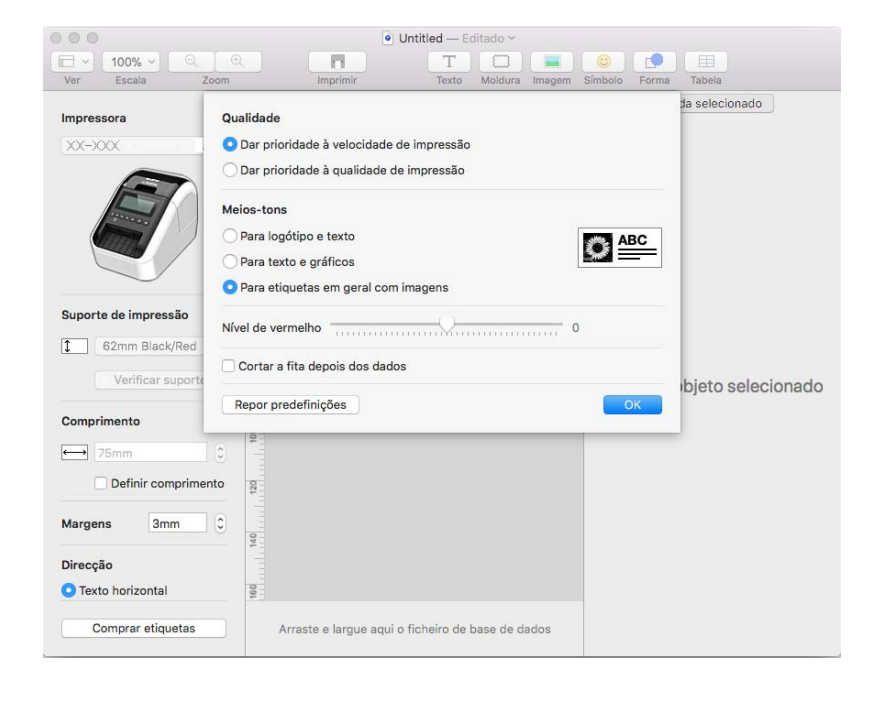

Oefina o [Nível de vermelho]. (Entre -20 e +20)

## Como utilizar o P-touch Address Book (apenas no Windows)

Esta secção descreve como criar etiquetas eficientemente a partir de contactos, utilizando o P-touch Address Book. Os ecrãs podem diferir em função do seu sistema operativo.

(O P-touch Address Book não é suportado em alguns idiomas.)

## **Iniciar o P-touch Address Book**

- Clique em [Iniciar] [Todos os Programas] [Brother P-touch] [P-touch Address Book 1.2].
- 🖉 Nota

Pode também iniciar o P-touch Address Book utilizando os seguintes métodos (apenas se tiver criado o atalho durante a instalação):

- Faça duplo clique no ícone de atalho no ambiente de trabalho.
- Clique no ícone de atalho na barra de iniciação rápida.

Quando o P-touch Address Book arranca, a caixa de diálogo **Iniciar** é apresentada, permitindo criar novos contactos, importar dados no formato CSV ou contactos do Outlook etc.

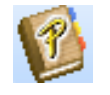

Na caixa de diálogo Iniciar especifique a operação que deseja que o P-touch Address Book execute e clique no botão [OK].

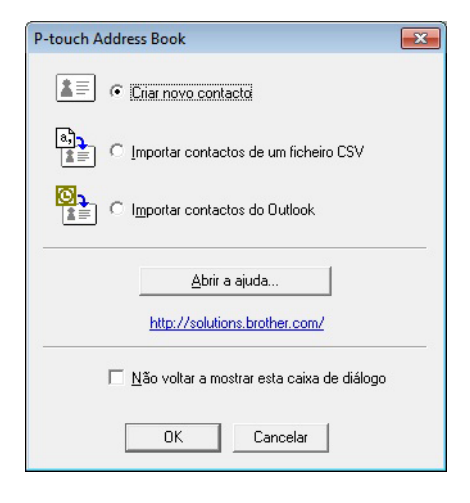

- Ao selecionar [Criar novo contacto], a janela de esquema é apresentada.
- Ao selecionar [Importar contactos de um ficheiro CSV] ou [Importar contactos do Outlook], poderá importar contactos noutros formatos.
- Clique no botão [Abrir a ajuda...] para abrir os ficheiros de ajuda do P-touch Address Book. A ajuda do P-touch Address Book oferece informação detalhada sobre funcionalidades disponíveis e explica como utilizar o P-touch Address Book.

Como utilizar o P-touch Editor

## Janela de esquema

P-touch Address Book - [29mm x 90mm] - [Profissional] - - -1 <u>Ficheiro</u> <u>Editar</u> <u>V</u>er Esquema Ferramentas Ajuda 2 F 17 1 100 % 20 1 o contac 3 ▼ B I ■ ≢ ∃ 🖬 🗏 🗏 🗐 Aharoni 🕀 📋 Etiqueta de Endereço de Retorno + Etiqueta de Endereco Grande 🗄 🦲 Etiqueta de Endereço Pequena 📋 Etiqueta de Endereço Standard ٩, Endereço Standard 02 Endereço Standard 03 4 Endereço Standard 04 5 Endereço Standard 05 Joana Endereco Standard 06 25. Av. de St. Antonio Endereço Standard 07 5631-569 Guarda 🛨 🚞 Etiqueta de Expedição Portugal 🗄 🧰 Etiqueta de Expedição Grande Etiqueta para CD DVD ÷ 🗉 🦲 Etiqueta para Pasta de Arquivo 🚞 Etiqueta para Pasta de Arquivo E Fita continua 102mm 7 6 g h i j k l m n o p q r s t a b v w x v z 123 6 de ul Nome próp Rua 25. Av. de St. Antonio Localid Código pos 5631-569 País (212)1-1-2222 Joana Guarda Portugal Joao 95. Av.dos Empresalios Nenhures 3975-612 Portugal Antonio Resouardo 68. Parque das Madeiras Braga, Portuga 3621-111 Portugal 8 Para obter ajuda, prima F1 NUM

A janela de esquema é composta pelas seguintes oito secções:

#### 1 Barra de menus

Os comandos são classificados em cada menu (Ficheiro, Editar, Ver, Esquema e Ferramentas) de acordo com as respetivas funções.

#### 2 Barra de ferramentas padrão

Apresenta um grupo de comandos frequentemente utilizados (como Novo contacto, Editar contacto, Localizar ou Imprimir).

#### 3 Barra de ferramentas de texto

Utilizada para ajustar os atributos de texto, como o tamanho do tipo de letra e o alinhamento para a formatação de texto.

### 4 Vista de seleção de estilos de esquema

Apresenta estilos de esquema guardados na pasta.

## 5 Área de trabalho do esquema

Utilizada para apresentar ou editar um esquema que utiliza o estilo de esquema na vista de seleção de estilos de esquema.

### 6 Caixa de combinação da lista de contactos

Apresenta a lista de contactos que está atualmente especificada. Pode escolher entre [Pessoal], [Profissional], [Outro 1], [Outro 2] e [Outro 3].

## 7 Separador de índice

Pode procurar dentro do campo na Vista de registos. Clique em [**Ferramentas**] – [**Ordenar**] para abrir a caixa de diálogo **Ordenar** e especifique o campo pretendido utilizando a [Tecla1].

#### 8 Vista do registo

Apresenta os dados de contactos em cada campo. Os dados também podem ser editados (acrescentados, eliminados ou modificados).

## Criar um novo contacto

Esta secção explica como criar um novo contacto.

Clique em [Ficheiro] – [Novo contacto] ou clique no botão Novo contacto A caixa de diálogo Novo contacto é apresentada.

2 Insira as informações do novo contacto.

| <b>G</b>                        |               | 1                |                   | - 🔰              |
|---------------------------------|---------------|------------------|-------------------|------------------|
| Anterior Seguinte               | Novo contacto | Eliminar contact | to Imagem         | Guardar e fechar |
| Nome completo —<br>Título: Nome | próprio:      | Outros a         | apelidos:         |                  |
|                                 | - From From P |                  |                   |                  |
| Apelido:                        |               | <u>S</u> ufixo:  |                   |                  |
|                                 |               |                  |                   |                  |
| Empresa:                        |               | Departamento:    |                   |                  |
| Gabinete:                       |               | Caron [          |                   |                  |
| - Morada                        |               | 1 1 1            |                   |                  |
| <u>R</u> ua:                    |               | 9                |                   |                  |
|                                 |               |                  |                   |                  |
| Localidade:                     |               |                  | Million and a set |                  |
| Estado:                         |               |                  | Telefone:         | elone            |
| Código postal:                  |               |                  | Tolomávol:        |                  |
|                                 |               |                  |                   |                  |
| Pais:                           |               |                  | Fa <u>x</u> :     |                  |
| Email:                          |               |                  |                   |                  |
| UBL:                            |               |                  |                   |                  |
| Outros                          |               | Notas;           |                   |                  |
| Pessoal <u>1</u> :              |               |                  |                   |                  |
| Pessoal <u>2</u> :              |               |                  |                   |                  |
|                                 |               |                  |                   |                  |
| Pessoal <u>3</u> :              |               |                  |                   |                  |

1 Barra de ferramentas do Formulário de novo contacto

Os seguintes comandos estão categorizados no menu:

| Ícone | Nome do botão     | Função                                                  |
|-------|-------------------|---------------------------------------------------------|
| G     | Anterior          | Apresenta o contacto anterior.                          |
| Θ     | Seguinte          | Apresenta o contacto seguinte.                          |
|       | Novo contacto     | Apresenta a janela do formulário para um novo contacto. |
|       | Eliminar contacto | Elimina o contacto que está atualmente selecionado.     |

| Ícone | Nome do botão    | Função                                                                                                    |
|-------|------------------|----------------------------------------------------------------------------------------------------|
|       | Imagem           | Permite inserir uma imagem para um contacto a partir de um ficheiro ou de uma câmara ligada ao computador. |
|       |                  | Os seguintes tipos de ficheiro são suportados:                                                             |
|       |                  | <ul> <li>Mapa de bits (*.bmp, *.dib)</li> </ul>                                                            |
|       |                  | <ul> <li>Ficheiro JPEG (*.jpg, *.jpeg)</li> </ul>                                                          |
|       |                  | <ul> <li>Ficheiro TIFF (não comprimido) (*.tif)</li> </ul>                                                 |
|       |                  | Ficheiro GIF (*.gif)                                                                                       |
|       |                  | • Ícone (*.ico)                                                                                            |
|       |                  | <ul> <li>Metaficheiro Windows (*.wmf, *.emf) (o ajuste da imagem<br/>não é permitido)</li> </ul>           |
|       |                  | Ficheiro PNG (*.png)                                                                                       |
| 1     | Guardar e fechar | Guarda o contacto e fecha a caixa de diálogo <b>Novo contacto</b> .                                        |

## 2 Formulário de contacto

Utilizado para introduzir cada elemento, como o nome, a morada, o número de telefone, a informação da empresa e o endereço de e-mail do novo contacto.

3 Quando concluir a introdução de dados, clique no botão Guardar e fechar

para os guardar.

# Como utilizar a P-touch Library (apenas no Windows)

## **P-touch Library**

Este programa permite-lhe gerir e imprimir modelos P-touch Editor.

## **Iniciar a P-touch Library**

## No Windows Vista/Windows 7

A partir do botão Iniciar, clique em [Todos os Programas] – [Brother P-touch] – [P-touch Tools] – [P-touch Library 2.2].

No Windows 8/Windows 8.1

Clique em [P-touch Library 2.2] no ecrã [Aplicações].

No Windows 10

A partir do botão Iniciar, clique em [P-touch Library 2.2] em [Brother P-touch].

Quando a P-touch Library é iniciada, é apresentada a janela principal.

## Janela principal

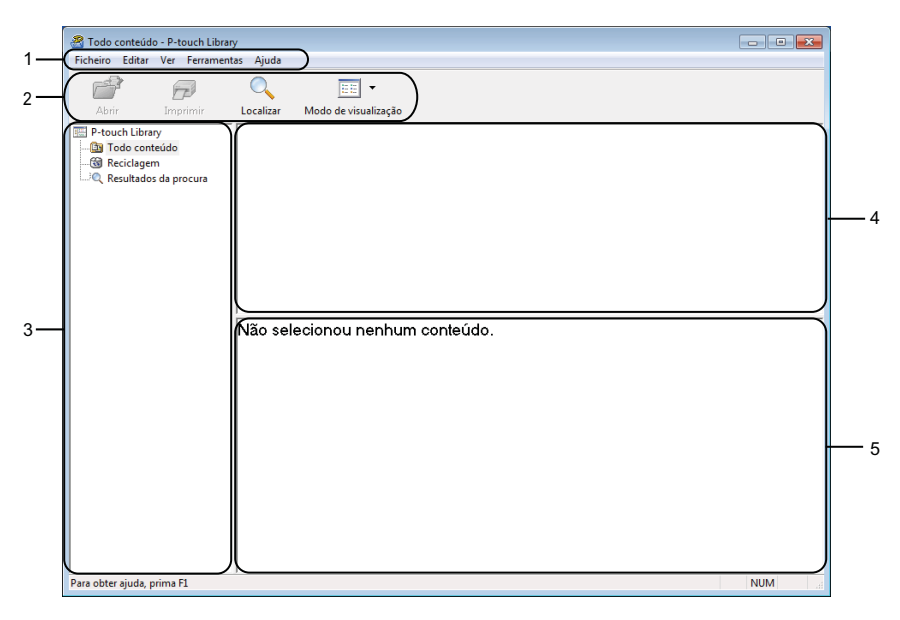

## 1 Barra de menus

Permite o acesso a todos os comandos disponíveis, que estão agrupados sob cada título de menu ([Ficheiro], [Editar], [Ver], [Ferramentas] e [Ajuda]) de acordo com as suas funções.

## 2 Barra de ferramentas

Permite o acesso a comandos frequentemente utilizados.

## 3 Lista de pastas

Apresenta uma lista de pastas. Quando seleciona uma pasta, os modelos na pasta selecionada são apresentados na lista de modelos.

## 4 Lista de modelos

Apresenta uma lista de modelos na pasta selecionada.

### 5 Pré-visualização

Apresenta uma pré-visualização dos modelos selecionados na lista de modelos.

### Explicação dos ícones da barra de ferramentas

| Ícone | Nome do botão        | Função                                                      |
|-------|----------------------|-------------------------------------------------------------|
|       | Abrir                | Abre o modelo selecionado.                                  |
|       | Imprimir             | Imprime o modelo selecionado com a impressora.              |
|       | Localizar            | Permite-lhe procurar modelos registados na P-touch Library. |
|       | Modo de visualização | Permite alterar o modo de visualização de ficheiros.        |

## Abrir e editar modelos

Selecione o modelo que pretende abrir ou editar e depois clique em [Abrir].

| 🔏 Todo conteúdo - P-touch Librar | /                        |                |                     |                                                           |
|----------------------------------|--------------------------|----------------|---------------------|-----------------------------------------------------------|
| Ficheiro Editar Ver Ferrament    | as Ajuda                 |                |                     |                                                           |
| Abrir Imprimir                   | Localizar Modo de visu   | ➡<br>Jalização |                     |                                                           |
| 🔛 P-touch Library                | Nome                     | Taman          | Data                | Localização                                               |
| 🛅 Todo conteúdo                  | ABC Company.lbx          | 1KB            | 17-01-2017 11:45:52 | C:\Users\VM138_WIN7SP1_PP\Desktop\forLibrary\ABC Company. |
|                                  | Brother.lbx              | 1KB            | 17-01-2017 11:48:15 | C:\Users\VM138_WIN7SP1_PP\Desktop\forLibrary\Brother.lbx  |
| Kesultados da procura            | P-touch.lbx              | 1KB            | 17-01-2017 11:48:35 | C:\Users\VM138_WIN7SP1_PP\Desktop\forLibrary\P-touch.lbx  |
|                                  |                          |                |                     |                                                           |
|                                  | •                        |                |                     | Þ                                                         |
|                                  | ABC Compa<br>Phone: XXXX | ny<br>(XXX)    | X                   |                                                           |
| Para obter ajuda, prima F1       |                          |                |                     | NUM                                                       |

O programa associado ao modelo é iniciado para que possa editar o modelo.

## Imprimir modelos

|                       | entas Ajuda       |              |                     |                                                          |
|-----------------------|-------------------|--------------|---------------------|----------------------------------------------------------|
| 🚰 🕞                   | Q 🛽               | <u>-</u>     |                     |                                                          |
| Abrir Imprimir        | Localizar Modo de | visualização |                     |                                                          |
| Todo conteúdo         | Nome              | l aman       | Data                | Localização                                              |
| - G Reciclagem        | ABC Company.lbx   | 1KB          | 17-01-2017 11:45:52 | C:\Users\VM138_WIN7SP1_PP\Desktop\forLibrary\ABC Comp    |
| Resultados da procura | Brother.lbx       | 1KB          | 17-01-2017 11:48:15 | C:\Users\VM138_WIN7SP1_PP\Desktop\forLibrary\Brother.lbx |
|                       | P-touch.lbx       | 1KB          | 1/-01-201/11:48:35  | C:\Users\VM138_WIN/SP1_PP\Desktop\forLibrary\P-touch.lbx |
|                       |                   |              |                     |                                                          |
|                       |                   |              |                     |                                                          |
|                       |                   |              |                     |                                                          |
|                       |                   |              |                     |                                                          |
|                       |                   |              |                     |                                                          |
|                       |                   |              |                     |                                                          |
|                       | <b> </b> € [      |              |                     |                                                          |
|                       | APC Comr          |              |                     |                                                          |
|                       | ABC Comp          | any          |                     |                                                          |
|                       | Phone: XX)        | XXXXX        | X                   |                                                          |
|                       |                   |              |                     |                                                          |
|                       |                   |              |                     |                                                          |
|                       |                   |              |                     |                                                          |
|                       |                   |              |                     |                                                          |
|                       |                   |              |                     |                                                          |
|                       |                   |              |                     |                                                          |
|                       |                   |              |                     |                                                          |
|                       |                   |              |                     |                                                          |
|                       |                   |              |                     |                                                          |
|                       |                   |              |                     |                                                          |
|                       |                   |              |                     |                                                          |
|                       |                   |              |                     |                                                          |

Selecione o modelo que pretende imprimir e clique em [Imprimir].

A impressora ligada imprime o modelo.

## **Procurar modelos**

Pode procurar modelos registados na P-touch Library.

## 1 Clique em [Localizar].

É apresentada a caixa de diálogo Localizar.

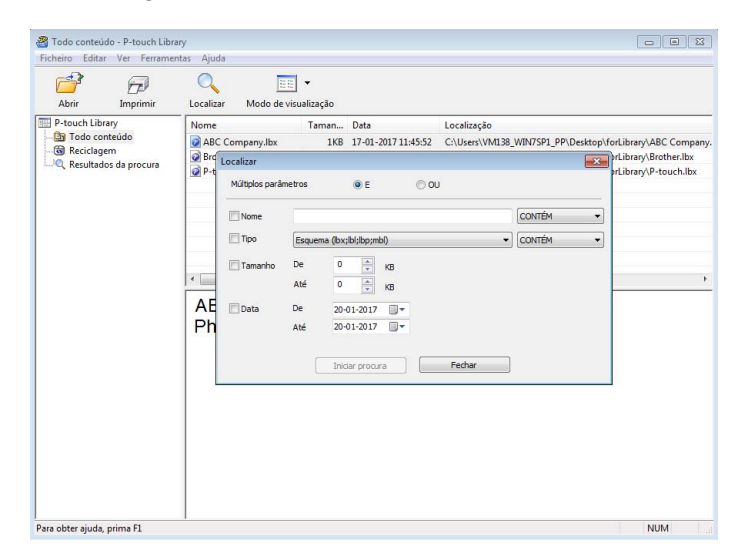

2 Especifique os critérios de procura. Estão disponíveis os seguintes critérios de procura:

| Definições           | Detalhes                                                                                                    |
|----------------------|----------------------------------------------------------------------------------------------------|
| Múltiplos parâmetros | Determina como o programa procura quando são especificados vários critérios.<br>Se escolher [ <b>E</b> ], o programa procura ficheiros que satisfaçam todos os critérios.<br>Se escolher [ <b>OU</b> ], o programa procura ficheiros que satisfaçam qualquer um dos<br>critérios. |
| Nome                 | Permite procurar um modelo ao especificar o nome de ficheiro.                                                                                                    |
| Тіро                 | Permite procurar um modelo ao especificar o tipo de ficheiro.                                                                                                    |
| Tamanho              | Permite procurar um modelo ao especificar o tamanho de ficheiro.                                                                                                    |
| Data                 | Permite procurar um modelo ao especificar a data do ficheiro.                                                                                                    |

## 3 Clique em [Iniciar procura].

A procura é iniciada.

O resultado da procura é apresentado no ecrã.

### 4 Feche a caixa de diálogo **Localizar**.

Para confirmar os resultados de procura, clique em [Resultados da procura] na vista de pastas.

## Mota

Pode registar modelos na P-touch Library ao arrastar e largar os ficheiros na pasta [**Conteúdo não** classificado] ou na lista de pastas. Também pode configurar o P-touch Editor para registar automaticamente modelos na P-touch Library, através do procedimento que se segue:

- 1 No menu do P-touch Editor, escolha [Ferramentas] [Opções].
- 2 Na caixa de diálogo Opções, clique em [Definições de registo] no separador [Geral].
- 3 Escolha o momento para registar os modelos criados com o P-touch Editor e clique em [OK].

## 8

# Como utilizar o P-touch Editor Lite (apenas no Windows)

Com o P-touch Editor Lite, pode criar rapidamente vários esquemas simples de etiqueta sem ter de instalar qualquer software ou controlador.

O P-touch Editor Lite apenas é suportado quando a impressora está ligada através de um cabo USB.

Depois de o cabo USB estar ligado, aparece uma caixa de diálogo no ecrã do computador.

- No Windows Vista, clique em (P-touch Editor Lite).
- No Windows 7/Windows 8/Windows 8.1/Windows 10, clique "Abrir a pasta para ver os ficheiros" e depois faça duplo clique em (PTLITE10).
- O P-touch Editor Lite é iniciado.
- \* A impressora tem de estar definida para o modo P-touch Editor Lite. Prima sem soltar o botão do Editor Lite até que o respetivo LED acenda.

## Janela de esquema

| 1 — | 🏝 🖆           |   |     | ®   | Pitouch<br>Editor Lite | •   - × |
|-----|---------------|---|-----|-----|------------------------|---------|
| ~   | ARL P. S. out | • | • A | A B |                        | -       |
| 2-  |               | - |     | -   | Θ                      | • •     |

### 1 Barra de ferramentas de comando

| Ícone    | Função                                                                                                    |
|----------|----------------------------------------------------------------------------------------------------|
| <b>*</b> | Apresenta o ecrã de criação de nova etiqueta.                                                                |
| 1        | Abre um ficheiro guardado com o P-touch Editor Lite.                                                         |
|          | Guarda os dados no computador, mas não na impressora.                                                        |
| A        | Insere uma nova caixa de texto (útil aquando da criação de etiquetas de uma linha e várias linhas de texto). |
|          | Insere uma imagem na etiqueta.                                                                               |
|          | <b>Do ficheiro</b> : Insere uma imagem guardada no computador.                                               |
| <u> </u> | Símbolo: Insere um dos símbolos existentes no computador.                                                    |
|          | Insere uma moldura.                                                                                          |
| R        | Sai do P-touch Editor Lite e inicia o P-touch Editor.                                                        |
|          | Apresenta o menu.                                                                                            |
| ×        | O menu inclui todas as funções do P-touch Editor Lite.                                                       |

| Ícone | Função                          |
|-------|---------------------------------|
|       | Minimiza o P-touch Editor Lite. |
| ×     | Sai do P-touch Editor Lite.     |

## 2 Barra de ferramentas de propriedades

| Ícone             | Função                                                                                                    |
|-------------------|----------------------------------------------------------------------------------------------------|
| Arial             | Clique em 🚽 para alterar o tipo de letra.                                                                                                    |
| 56.6 <b>T A A</b> | Clique em 🚽 para especificar o tamanho do tipo de letra.<br>Pode ajustar o tamanho do tipo de letra para cima ou para baixo um nível ao clicar em 🛋 ou 🛋.                                                                                                    |
| BIU/<br>AAA       | Especifica o estilo de tipo de letra:<br><b>B</b> / <b>A</b> Negrito I/ <b>A</b> Itálico U/ <b>A</b> Sublinhado                                                                                                    |
| Ĩ≣ -              | Especifica o alinhamento do texto numa caixa de texto.                                                                                                    |
| 1.1" •            | Define a largura da etiqueta. Clique em 🗊 para detetar automaticamente a largura da etiqueta inserida.                                                                                                    |
| 1.06 * (Auto)     | Define o comprimento da etiqueta. Clique em 🖃 para ajustar automaticamente o comprimento da etiqueta para incluir todo o texto introduzido.                                                                                                    |
|                   | Define/cancela a direção da etiqueta para vertical.                                                                                                    |
|                   | Clique em                                                                                                    |
|                   | Clique em para fazer uma impressão normal ou em para imprimir com opções.<br>Corte automático: cada etiqueta é automaticamente cortada após a sua impressão.<br>Cortar no final: corta as etiquetas depois de a última etiqueta ter sido impressa.<br>Cópias: imprime múltiplas cópias de uma etiqueta. |

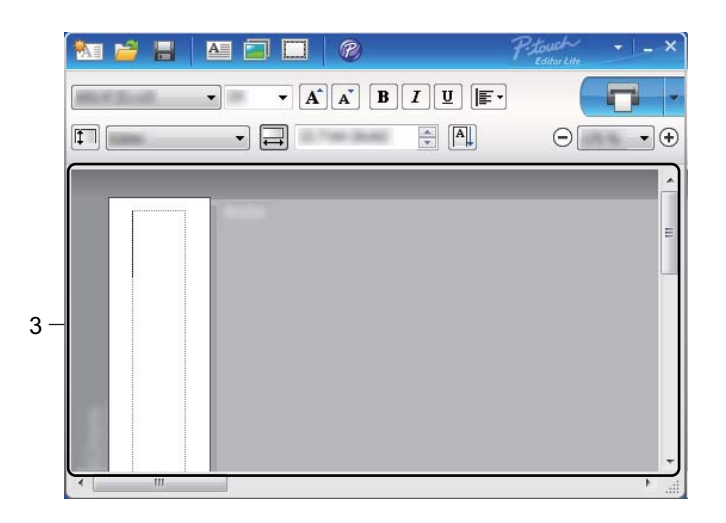

## 3 Vista da etiqueta

| Visor | Função                                                                                                    |
|-------|----------------------------------------------------------------------------------------------------|
| Auto  | Esta vista da etiqueta aparece quando inicia o software. É apresentada a largura da etiqueta atualmente definida à esquerda da imagem da etiqueta. Quando aparece "Auto" à direita, o comprimento da etiqueta é automaticamente definido para o comprimento do texto.                                                                   |
| Auto  | Para alterar manualmente o comprimento e a largura da etiqueta, mova o ponteiro até à margem da área da etiqueta e arraste-a quando aparecer a linha azul.                                                                                                    |
|       | Para ajustar o tamanho da janela do P-touch Editor Lite, mova o ponteiro sobre uma das margens da janela e arraste quando o ponteiro mudar para a forma de seta.                                                                                                    |
| Auto  | Quando move objetos aparecem, por vezes, orientações sobre a ação que está a efetuar. Aparecem quando o objeto está alinhado à esquerda, à direita, na parte superior ou na parte inferior da área imprimível ou ao centro. Na ilustração à esquerda, as orientações indicam que o objeto está centrado na margem superior da etiqueta. |
| Add   | Caixas de texto, imagens e molduras inseridas são tratadas como objetos. Os objetos são rodeados por alças (indicadas por oito pontos azuis).                                                                                                    |
| Auto  | Indica que um objeto está selecionado.                                                                                                    |
|       | O ponteiro muda para a forma de seta quando passa sobre uma alça. Arraste as alças para alterar o tamanho do objeto.                                                                                                    |
| Auto  | Para mover objetos, arraste-os quando o ponteiro mudar para a forma de setas<br>cruzadas. Para objetos de texto, o ponteiro apenas muda para a forma de setas<br>cruzadas quando passa pela margem do objeto.                                                                                                    |

8

Clicar com o botão direito do rato na área da vista de esquema para selecionar os seguintes itens do menu. Outras funções (clicar com o botão direito do rato para ver)

| Menu                      | Faça o seguinte                                                                                                    |
|---------------------------|----------------------------------------------------------------------------------------------------|
| Anular<br>Repetir         | Clique em <b>Anular</b> para anular a última operação.<br>Clique em <b>Repetir</b> para repetir a última operação.                                                                                                    |
| Cortar<br>Copiar<br>Colar | Selecione a área de texto (ou objeto) que pretende cortar ou copiar e selecione <b>Cortar</b> ou <b>Copiar</b> . Clique na área de destino e selecione <b>Colar</b> .                                                                                                    |
| Margens                   | A função não está disponível para impressoras QL.                                                                                                    |
| Inserir                   | Clique em Inserir.<br>Selecione Caixa de texto para inserir texto na etiqueta.<br>Selecione Do ficheiro para inserir uma imagem guardada no seu computador.<br>Selecione Captura de ecrã para inserir a área selecionada do ecrã do computador.<br>Selecione Símbolo para inserir um dos símbolos existentes no computador.<br>Selecione Moldura para inserir uma das molduras incorporadas do P-touch Editor Lite.    |
| Direcção                  | Selecione o objeto de texto e clique em <b>Texto horizontal</b> ou <b>Texto vertical</b> para alterar a direção do texto.                                                                                                    |
| Numeração                 | Selecione o número ou a letra existente no texto e clique em <b>Numeração</b> para inserir em cada etiqueta um número ou uma letra incrementados. Clique em ✓ à direita do botão <b>Imprimir</b> e clique em <b>Opções de impressão</b> . Selecione a caixa <b>Numeração</b> e introduza o número de etiquetas a imprimir no campo <b>Contagem</b> . Clique no botão <b>Imprimir</b> .                                 |
| Alterar imagem            | Selecione a imagem e clique em <b>Alterar imagem</b> para substituir a imagem atual por uma imagem diferente.                                                                                                    |
| Rodar                     | Rode objetos em 0°, 90°, 180° ou 270°.                                                                                                    |
| Ordem                     | Selecione um dos objetos, clique em <b>Ordem</b> e, em seguida, selecione <b>Colocar em</b><br><b>primeiro plano</b> , <b>Enviar para trás</b> , <b>Trazer para a frente</b> ou <b>Enviar atrás</b> para definir a<br>ordem de cada objeto no esquema.                                                                                                    |
| P-touch Editor            | Clique em P-touch Editor para utilizar temporariamente o P-touch Editor. Para uma utilização contínua do P-touch Editor, prima sem soltar o botão do Editor Lite até que o respetivo LED se apague.                                                                                                    |
| Opções                    | Clique em <b>Opções</b> .<br>Selecione <b>mm</b> ou <b>polegadas</b> para estabelecer a definição de unidade de medição.<br>Selecione o idioma do P-touch Editor Lite. Reinicie a aplicação para aplicar a nova opção<br>de " <b>Idioma</b> " selecionada.<br>Selecione <b>Mostrar novo valor após a impressão</b> ou <b>Repor para valor original depois</b><br><b>de imprimir</b> para definir a opção de numeração. |
| Brother support website   | Clique em <b>Brother support website</b> para aceder ao site para obter assistência e mais informações.                                                                                                    |
| Acerca de                 | Clique em Acerca de para obter mais informações sobre a versão do P-touch Editor Lite.                                                                                                    |
| Sair                      | Clique em Sair para fechar o P-touch Editor Lite.                                                                                                    |

```
9
```

## Como atualizar o software da P-touch

O software pode ser atualizado para a última versão disponível utilizando o P-touch Update Software.

## 🖉 Nota

- O software efetivo e o conteúdo deste manual podem divergir.
- Não desligue a corrente enquanto estiver a transferir dados ou a atualizar o firmware.

## Atualizar o P-touch Editor e o P-touch Address Book (apenas Windows)

### Importante

(Apenas no Windows) Antes de atualizar o P-touch Editor e o P-touch Address Book, instale o controlador da impressora.

## **No Windows**

1 Inicie o P-touch Update Software.

#### No Windows Vista/Windows 7

Faça duplo clique no ícone do [P-touch Update Software].

#### 🖉 Nota

O método adiante também pode ser utilizado para iniciar o P-touch Update Software:

Clique no botão Iniciar e depois selecione [Todos os Programas] – [Brother P-touch] – [P-touch Update Software].

#### No Windows 8/Windows 8.1

Clique em [P-touch Update Software] no ecrã [Aplicações] ou faça duplo clique em [P-touch Update Software] no ambiente de trabalho.

No Windows 10

A partir do botão Iniciar, clique em [**Brother P-touch**] – [**P-touch Update Software**] ou faça duplo clique em [**P-touch Update Software**] no ambiente de trabalho.

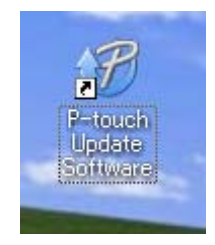

Como atualizar o software da P-touch

2 Clique no ícone de [Atualização do software do computador].

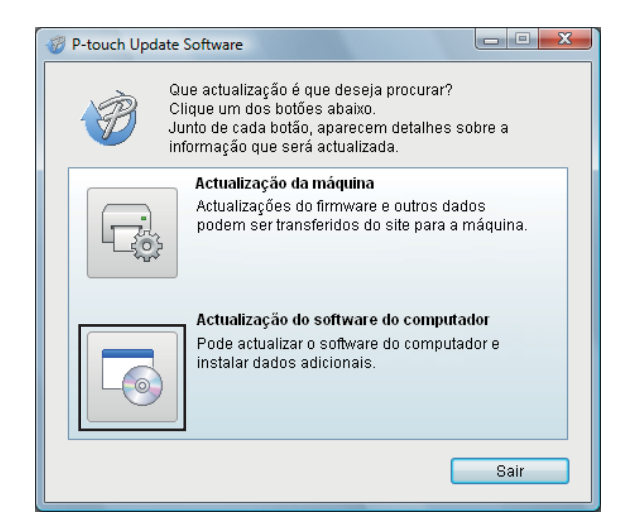

3 Selecione a [Impresora] e o [Idioma], marque as caixas de verificação ao lado da Cable Label Tool e do P-touch Editor e depois clique em [Instalar].

| 🛷 P-touch Update Sof                                                                                                    | ftware                                                                  |                   |                                                          |  |
|----------------------------------------------------------------------------------------------------|-------------------------------------------------------------------------|-------------------|----------------------------------------------------------|--|
| Ficheiro Ferramentas Ajuda                                                                                                    |                                                                         |                   |                                                          |  |
| O software actualizado do computador e dados<br>adicionais serão instalados.<br>Seleccione os itens desejados e clique no botão "Instalar". |                                                                         |                   |                                                          |  |
| Impressora:                                                                                                    | Brother QL-XXX                                                          |                   | <b></b>                                                  |  |
| Idioma:                                                                                                    | Português                                                               |                   | •                                                        |  |
| Lista de ficheiros:                                                                                                    |                                                                         | [                 | Actualizar lista                                         |  |
| Título                                                                                                    |                                                                         | Versão            | Tamanho                                                  |  |
|                                                                                                    | (19mm) Cellergiler de<br>Gilmm) Cellergiler de<br>(19mm) Cellergiler de | 1.1<br>1.3<br>1.3 | 11,3304 (8)<br>11,3304 (8)<br>11,3304 (8)<br>11,3304 (8) |  |
| E Constitution                                                                                                    | ia de escritoria (fibri<br>ia de escritoria (59m                        | 13<br>13          | 11.528.88 (\$)<br>11.528.88 (\$)                         |  |
| Clique aqui para detaihes.                                                                                                    |                                                                         |                   |                                                          |  |
| instalar Fechar                                                                                                    |                                                                         |                   |                                                          |  |

4 É apresentada uma mensagem a indicar que a instalação foi concluída.

## No Mac

Faça duplo clique no ícone do [P-touch Update Software] no ambiente de trabalho.

## 🖉 Nota

O método adiante também pode ser utilizado para iniciar o P-touch Update Software:

Faça duplo clique em [Macintosh HD] – [Aplicações] – [P-touch Update Software] e depois no ícone da aplicação [P-touch Update Software].

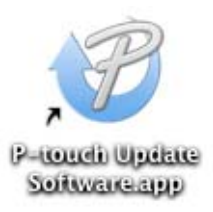

Clique no ícone de [Atualização do software do computador].

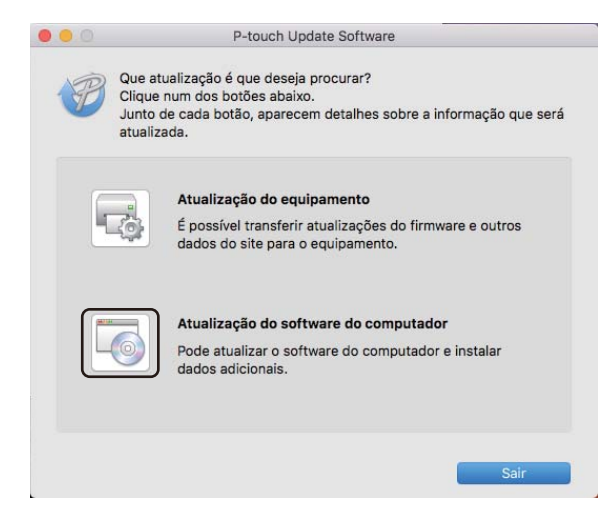

3 Selecione a [Impressora] e o [Idioma], marque a caixa de verificação ao lado do P-touch Editor e depois clique em [Instalar].

4) É apresentada uma mensagem a indicar que a instalação foi concluída.

## Atualizar o P-touch Editor Lite (apenas no Windows) e o firmware

## Importante

- Antes de atualizar o firmware, tem de instalar o controlador da impressora.
- Não desligue a corrente enquanto estiver a transferir dados ou a atualizar o firmware.
- Se outra aplicação estiver a ser executada, saia da aplicação.

## **No Windows**

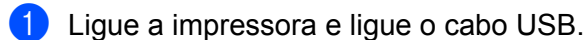

- Inicie o P-touch Update Software.
  - No Windows Vista/Windows 7

Faça duplo clique no ícone do [P-touch Update Software].

## 🖉 Nota

O método adiante também pode ser utilizado para iniciar o P-touch Update Software: Clique no botão Iniciar e depois selecione [**Todos os Programas**] – [**Brother P-touch**] – [**P-touch Update Software**].

## 9

### No Windows 8/Windows 8.1

Clique em [P-touch Update Software] no ecrã [Aplicações] ou faça duplo clique em [P-touch Update Software] no ambiente de trabalho.

No Windows 10

A partir do botão Iniciar, clique em [Brother P-touch] – [P-touch Update Software] ou faça duplo clique em [P-touch Update Software] no ambiente de trabalho.

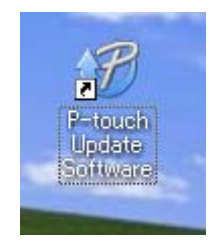

Como atualizar o software da P-touch

Clique no ícone de [Atualização da máquina].

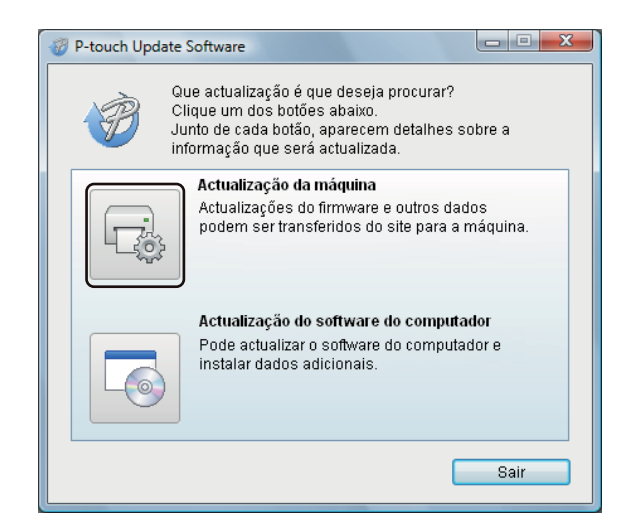

Selecione a [Impresora], certifique-se de que a mensagem [A máquina está ligada corretamente.] é apresentada e depois clique em [OK].

| P-touch Update Software                                                                                            |  |  |  |  |
|----------------------------------------------------------------------------------------------------|--|--|--|--|
| O estado da ligação da máquina vai ser verificado.<br>Seleccione o modelo utilizado.                               |  |  |  |  |
| Impressora: Brother QL-XXX 🔹                                                                                       |  |  |  |  |
| A máquina está ligada correctamente.<br>Clique no botão "OK".                                                      |  |  |  |  |
| * Se várias unidades do mesmo modelo estiverem ligadas,<br>todas as operações serão aplicadas a todas as unidades. |  |  |  |  |
|                                                                                                    |  |  |  |  |
| Cancelar                                                                                                    |  |  |  |  |

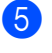

Selecione o [Idioma], marque a caixa de verificação junto ao firmware que pretende atualizar e depois clique em [Transferir].

## Importante

Não desligue a impressora nem desligue o cabo durante a transferência de dados.

| P-touch Update Software                                                                                                    |                                 | X                                                                                                    |  |  |  |
|----------------------------------------------------------------------------------------------------|---------------------------------|----------------------------------------------------------------------------------------------------|--|--|--|
| Ficheiro Ferramentas Ajuda                                                                                                    |                                 |                                                                                                    |  |  |  |
| O software e dados compati<br>transferidos para a máquina<br>Seleccione os itens desejado<br>"Transferir".                                                                                                    | veis mais re<br>Is e clique n   | centes serão<br>o botão                                                                                      |  |  |  |
| Impressora: Brother QL-XXX                                                                                                    |                                 | ~                                                                                                    |  |  |  |
| Idioma:                                                                                                    |                                 |                                                                                                    |  |  |  |
| Lista de ficheiros:                                                                                                    | -                               | Actualizar lista                                                                                             |  |  |  |
| Título                                                                                                    | Versão                          | Tamanho                                                                                                    |  |  |  |
| Ourdeale (Terrers) Color-giae de     Ourdeale (Cerrers) Color-giae de     Ourdeale (Cerrers) Color-giae de     Ourdeale de     Ourdeale (Cerrers) Color-giae de     Ourdeale de     Ourdeale (Cerrers) Color-giae de     Ourdeale de     Ourdeale de     Ou | 1.7<br>1.7<br>1.7<br>1.7<br>1.7 | 11.00000 (20<br>11.00000 (20<br>11.00000 (20<br>11.00000 (20<br>11.00000 (20<br>11.00000 (20<br>11.00000 (20 |  |  |  |
| Clique aqui para detalhes.                                                                                                    |                                 |                                                                                                    |  |  |  |

6 Verifique o conteúdo a atualizar e depois clique em [Iniciar] para começar a atualização. A atualização do firmware tem início.

### Importante

Não desligue a impressora nem desligue o cabo durante o processo de atualização.

## No Mac

Ligue a impressora e ligue o cabo USB.

Faça duplo clique no ícone do [P-touch Update Software] no ambiente de trabalho.

## 🖉 Nota

O método adiante também pode ser utilizado para iniciar o P-touch Update Software:

Faça duplo clique em [Macintosh HD] – [Aplicações] – [P-touch Update Software] e depois no ícone da aplicação [P-touch Update Software].

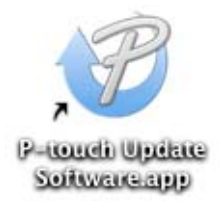

Como atualizar o software da P-touch

3 Clique no ícone de [Atualização do equipamento].

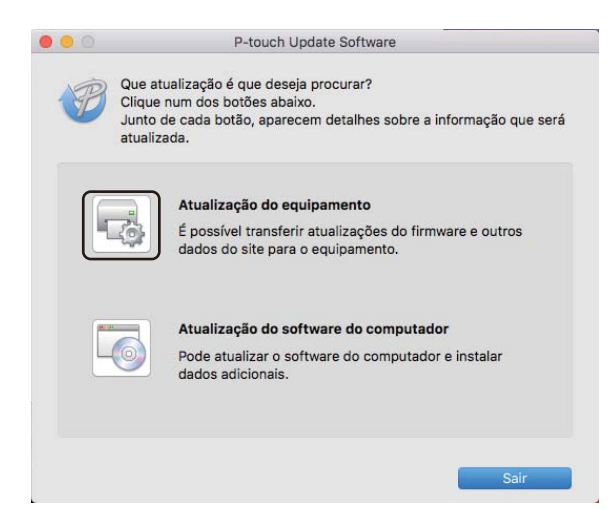

- Selecione a [Impressora], certifique-se de que [O equipamento não está ligado corretamente.] é apresentado e depois clique em [OK].
- 5 Selecione o [Idioma], marque a caixa de verificação junto ao firmware que pretende atualizar e depois clique em [Transferir].

## Importante

Não desligue a impressora nem desligue o cabo durante a transferência de dados.

6 Verifique o conteúdo que pretende atualizar e depois clique em [Iniciar] para começar a atualização. A atualização do firmware tem início.

## 🖉 Nota

Não desligue a impressora durante o processo de atualização.

## Secção III

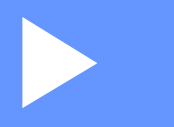

## Anexo

| Repor as definições da Impressora de etiquetas | 63 |
|------------------------------------------------|----|
| Manutenção                                     | 64 |
| Resolução de problemas                         | 67 |
| Especificações do produto                      | 75 |

# Repor as definições da Impressora de etiquetas

Pode repor a memória interna da impressora para limpar todos os ficheiros de etiquetas guardados ou se a impressora não estiver a funcionar corretamente.

## Repor todas as definições para as predefinições de fábrica utilizando os botões da Impressora de etiquetas

Para repor as definições da impressora, realize o seguinte procedimento.

- Desligue a impressora.
- 2 Prima, sem soltar, o botão Energia (小) e, em seguida, prima o botão Unidade de corte (≫). O LED do indicador de estado acende a laranja e o LED do Editor Lite pisca intermitentemente a verde.
- Prima o botão Unidade de corte (>%) três vezes para repor todas as definições (incluindo as definições do dispositivo) para as predefinições de fábrica. O LED do indicador de estado acende a laranja e o LED do Editor Lite a verde.

## Repor dados utilizando a Ferramenta de definições da impressora

Também pode utilizar a Ferramenta de definições da impressora do seu computador para repor todas as predefinições de fábrica da impressora.

Para obter mais informações, consulte Restauração de fábrica na página 18.

## 11 Manutenção

Recomendamos que limpe a impressora com regularidade para manter o melhor rendimento.

## 🖉 Nota

Desligue sempre o cabo elétrico de CA antes de limpar a impressora.

## Limpar o exterior da unidade

Limpe qualquer pó e marcas da unidade principal com um pano macio e seco.

Utilize um pano ligeiramente humedecido com água em marcas difíceis de remover.

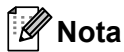

Não utilize diluente, benzeno, álcool ou qualquer outro solvente orgânico.

Estes podem deformar ou danificar a caixa da impressora.

## Limpar a cabeça de impressão

O rolo DK (tipo de papel de gravação térmica) utilizado no equipamento está concebido para limpar a cabeça de impressão automaticamente. Quando o rolo DK passa na cabeça de impressão durante a impressão e alimentação da etiqueta, a cabeça de impressão é limpa.

## Limpar o rolo

Limpe o rolo utilizando a folha de limpeza (disponível separadamente).

A impressora contém apenas uma folha de limpeza.

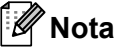

Ao limpar o rolo, assegure-se de que utiliza apenas a folha de limpeza fornecida exclusivamente para esta impressora.

Se utilizar uma outra folha de limpeza, a superfície do rolo pode ficar danificada e causar uma avaria.

Desligue a corrente da impressora.

2 Segure a impressora pela parte da frente e levante firmemente a tampa do compartimento do rolo DK para a abrir.

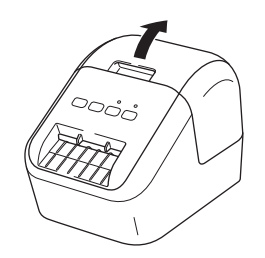

11
#### Manutenção

B Remova o rolo DK.

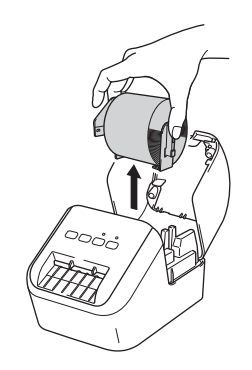

### 🖉 Nota

Assegure-se de que remove o rolo DK antes de limpar o rolo. A função de limpeza do rolo não irá funcionar corretamente, se o rolo DK não tiver sido removido.

4 Remova a parte (B) da folha de limpeza. Insira a margem (A) da folha de limpeza nas unidades de impressão.

#### 🖉 Nota

O lado impresso da folha de limpeza deverá ficar virado para cima.

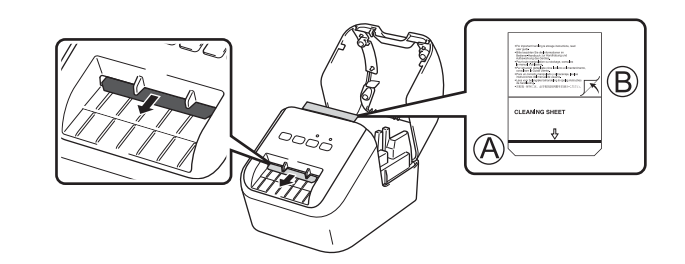

- 5 Feche a tampa do compartimento do rolo DK e ligue a impressora.
- Prima o botão Alimentação (†
   ) durante mais de um segundo.

   A folha de limpeza é ejetada.
   A face adesiva da folha de limpeza remove manchas ou pó presentes no rolo.

#### 🖉 Nota

- Se a folha de limpeza não for ejetada, prima, sem soltar, o botão Alimentação (†
  ) até a folha de limpeza ser ejetada.
- · Descarte a folha de limpeza depois de utilizada.

## Limpar a saída de etiquetas

Se uma etiqueta causar um encravamento no equipamento devido a resíduos de adesivo na saída de etiquetas, limpe a saída de etiquetas com um pano.

Se for necessário, utilize um pano ligeiramente humedecido em adesivos difíceis de remover.

# **12** Resolução de problemas

## Resumo

Este capítulo explica como resolver problemas típicos que podem ocorrer ao utilizar a impressora. Se tiver quaisquer problemas com a impressora, primeiro, certifique-se de que realizou corretamente as seguintes tarefas:

- Ligar a impressora a uma tomada de alimentação de CA. Para obter mais informações, consulte Ligar o cabo elétrico de CA na página 6.
- Retirar a embalagem de proteção da impressora.
- Instalar e selecionar o controlador da impressora correto. Para obter mais informações, consulte Instalar o software e os controladores da impressora num computador na página 7.
- Ligar a impressora a um computador ou dispositivo móvel. Para obter mais informações, consulte Ligar a impressora de etiquetas a um computador na página 7.
- Fechar completamente a tampa do compartimento do rolo DK.
- Inserir um rolo DK corretamente. Para obter mais informações, consulte Colocação do rolo DK na página 4.

Se continuar a ter problemas, leia as sugestões de resolução de problemas neste capítulo para obter ajuda. Se, depois de ler este capítulo, continuar a não conseguir resolver o seu problema, visite o Brother support website em <u>support.brother.com</u>

### Problemas com a impressão

| Problema                                                                                                    | Solução                                                                                                    |
|----------------------------------------------------------------------------------------------------|----------------------------------------------------------------------------------------------------|
| A impressora não imprime ou é<br>recebido um erro de impressão.                                                                      | <ul> <li>O cabo está solto?</li> <li>Verifique se o cabo está bem ligado.</li> </ul>                                                                                                    |
|                                                                                                    | <ul> <li>O rolo DK está instalado corretamente?</li> <li>Se não estiver, remova-o e volte a instalá-lo.</li> </ul>                                                                                                    |
|                                                                                                    | <ul> <li>Ainda resta rolo suficiente?</li> <li>Verifique se ainda resta rolo suficiente.</li> </ul>                                                                                                    |
|                                                                                                    | <ul> <li>A tampa do compartimento do rolo DK está aberta?</li> <li>Verifique se a tampa do compartimento do rolo DK está fechada.</li> </ul>                                                                                                    |
|                                                                                                    | <ul> <li>Ocorreu um erro de impressão ou de transmissão?</li> <li>Desligue a impressora e depois volte a ligá-la. Se o problema persistir,<br/>contacte o seu revendedor Brother.</li> </ul>                                                                                                    |
|                                                                                                    | <ul> <li>Se a impressora estiver ligada através de um hub USB, tente ligá-la<br/>diretamente ao computador. Caso contrário, tente ligá-la a outra porta USB.</li> </ul>                                                                                                    |
|                                                                                                    | <ul> <li>Certifique-se de que a opção [Tipo de papel] (Windows)/[Suporte de<br/>impressão] (Mac) no P-touch Editor corresponde ao papel instalado.</li> </ul>                                                                                                    |
| O LED do indicador de estado não está aceso.                                                                                         | <ul> <li>O cabo elétrico de CA está inserido corretamente?</li> <li>Verifique se o cabo elétrico de CA está inserido. Se estiver, tente ligá-lo a outra tomada de corrente elétrica.</li> </ul>                                                                                                    |
| A etiqueta impressa contém riscas<br>ou carateres com pouca qualidade,<br>ou a etiqueta não avança<br>corretamente.                  | <ul> <li>A cabeça de impressão ou o rolo estão sujos?<br/>Ainda que, regra geral, a cabeça de impressão se mantenha limpa em<br/>utilização normal, o cotão ou a sujidade presentes no rolo podem ficar<br/>presos à cabeça de impressão.<br/>Se isso acontecer, limpe o rolo.<br/>Para obter mais informações, consulte <i>Limpar o rolo</i> na página 64.</li> </ul> |
| É apresentado um erro de transmissão de dados no computador.                                                                         | <ul> <li>A impressora está em modo de arrefecimento (o LED do indicador de<br/>estado está a piscar a laranja)?</li> <li>Aguarde até que o LED do indicador de estado pare de piscar e tente<br/>imprimir novamente.</li> </ul>                                                                                                    |
| A etiqueta não é ejetada                                                                                                    | <ul> <li>Verifique se a ranhura de saída de etiquetas não está bloqueada.</li> </ul>                                                                                                    |
| corretamente depois de impressa.                                                                                                    | <ul> <li>Certifique-se de que o rolo DK está corretamente instalado, removendo-o e<br/>voltando a instalá-lo.</li> </ul>                                                                                                    |
|                                                                                                    | <ul> <li>Certifique-se de que a tampa do compartimento do rolo DK está<br/>corretamente fechada.</li> </ul>                                                                                                    |
| Quero cancelar o trabalho de<br>impressão atual.                                                                                     | • Assegure-se de que a impressora está ligada e prima o botão Energia (()).                                                                                                    |
| A qualidade de impressão é fraca.                                                                                                    | <ul> <li>Há cotão ou sujidade no rolo impedindo-o de rolar livremente?<br/>Limpe o rolo utilizando a folha de limpeza disponível separadamente.<br/>Para obter mais informações, consulte <i>Limpar o rolo</i> na página 64.</li> </ul>                                                                                                    |
| Depois de substituir o rolo enquanto<br>a funcionalidade de suplemento<br>estava ativada, o estilo do esquema<br>não foi atualizado. | <ul> <li>Feche o P-touch Editor para sair do suplemento e, em seguida, volte a<br/>ativar o suplemento.</li> </ul>                                                                                                    |

| Problema                                                           | Solução                                                                                                    |
|--------------------------------------------------------------------|----------------------------------------------------------------------------------------------------|
| O ícone do suplemento do P-touch<br>não aparece no Microsoft Word. | O Microsoft Word foi iniciado a partir do Microsoft Outlook?                                                                                                    |
|                                                                    | <ul> <li>O Microsoft Word foi escolhido como o editor predefinido do Microsoft<br/>Outlook?</li> <li>Devido a limitações do programa, o suplemento do Microsoft Word não<br/>funciona com essas definições. Eeche o Microsoft Outlook e reinicie o</li> </ul>                                                                                                    |
|                                                                    | Microsoft Word.                                                                                                    |
| Erro da unidade de corte.                                          | <ul> <li>Se ocorrer um erro na unidade de corte, mantenha a tampa do compartimento<br/>do rolo DK fechada e prima o botão Energia (()). A unidade de corte volta<br/>para a posição normal e a impressora desliga automaticamente.<br/>Depois de desligada a impressora, verifique a saída de etiquetas e remova<br/>quaisquer etiquetas encravadas. Contacte o serviço de apoio ao cliente da<br/>Brother.</li> </ul> |
| Quero repor as definições da                                       | Prima sem soltar o botão da unidade de corte () enquanto mantém premido                                                                                                    |
| impressora.                                                        | o botão Energia ( $($ )), quando a impressora estiver desligada. Quando o LED do Editor Lite começar a piscar e o LED do indicador de estado acender a laranja, prima o botão Unidade de corte ( $>$ ) três vezes, enquanto mantém premido o botão Energia (()). A impressora será reposta para as definições                                                                                                    |
|                                                                    | de fábrica.                                                                                                    |

| Problema                                      | Solução                                                                                                    |  |
|-----------------------------------------------|----------------------------------------------------------------------------------------------------|--|
| Os códigos de barras impressos não são lidos. | Imprima etiquetas de modo que os códigos de barras fiquem alinhados com<br>a cabeça de impressão, como ilustrado abaixo:                                                                                                    |  |
|                                               | 13                                                                                                    |  |
|                                               |                                                                                                    |  |
|                                               | 1 Cabeça de impressão                                                                                                    |  |
|                                               | 2 Códigos de barras                                                                                                    |  |
|                                               | 3 Orientação de impressão                                                                                                    |  |
|                                               | Experimente utilizar outro digitalizador.                                                                                                    |  |
|                                               | Recomendamos que imprima os códigos de barras com as opções de<br>Qualidade de impressão definidas para [Dê prioridade para a qualidade<br>de impressão] (exceto para impressão a duas cores).                                                                                                    |  |
|                                               | No Windows Vista                                                                                                    |  |
|                                               | Para apresentar as opções de [ <b>Qualidade</b> ], abra as propriedades da impressora<br>ao clicar no botão <b>Iniciar</b> – [ <b>Painel de controlo</b> ] – [ <b>Hardware e Som</b> ] –<br>[ <b>Impressoras</b> ], clique com o botão direito do rato na impressora que pretende<br>configurar e depois clique em [ <b>Preferências de Impressão</b> ].                       |  |
|                                               | No Windows 7                                                                                                    |  |
|                                               | Para apresentar as opções de [Qualidade], abra as propriedades da impressora<br>ao clicar no botão Iniciar – [Dispositivos e Impressoras], clique com o botão<br>direito do rato na impressora que pretende configurar e depois clique em<br>[Preferências de Impressão].                                                                                                    |  |
|                                               | No Windows 8/Windows 8.1                                                                                                    |  |
|                                               | Para apresentar as opções de [ <b>Qualidade</b> ], abra as propriedades da impressora<br>ao clicar em [ <b>Painel de controlo</b> ] no ecrã [ <b>Aplicações</b> ] – [ <b>Hardware e Som</b> ] –<br>[ <b>Dispositivos e Impressoras</b> ], clique com o botão direito do rato na impressora<br>que pretende configurar e depois clique em [ <b>Preferências de Impressão</b> ]. |  |
|                                               | No Windows 10                                                                                                    |  |
|                                               | Para apresentar as opções de [Qualidade], abra as propriedades da impressora<br>ao clicar no botão Iniciar – [Definições] – [Dispositivos] – [Impressoras e<br>scanners] – [Dispositivos e Impressoras], clique com o botão direito do rato<br>na impressora que pretende configurar e depois clique em [Preferências de<br>Impressão].                                        |  |
|                                               | No Мас                                                                                                    |  |
|                                               | Para alterar as opções de qualidade de impressão, abra a caixa de diálogo<br>Imprimir e selecione [ <b>Básica</b> ] no menu instantâneo de opções de impressão.                                                                                                    |  |

| Problema                                                   | Solução                                                                                                    |  |
|------------------------------------------------------------|----------------------------------------------------------------------------------------------------|--|
| Aparece uma linha vertical branca na impressão a vermelho. | 1 Remova o rolo DK da impressora.                                                                                                    |  |
|                                                            | 2 Feche completamente a tampa do compartimento do rolo DK.                                                                                      |  |
|                                                            | <ol> <li>Prima sem soltar o botão do Editor Lite durante mais de cinco segundos.</li> <li>Aguarde enquanto o rolo de impressão roda.</li> </ol> |  |
|                                                            | 4 Assim que o rolo de impressão pare de rodar, insira o rolo DK.                                                                                |  |
|                                                            | O rolo irá rodar durante cerca de 40 segundos.                                                                                                  |  |
| Quero realizar a alimentação da etiqueta.                  | Prima o botão Alimentação (†) durante um segundo.                                                                                               |  |

## Informações da versão

| Problema                                                               | Solução                                                                                                    |  |
|------------------------------------------------------------------------|----------------------------------------------------------------------------------------------------|--|
| Não sei o número da versão do firmware da impressora.                  | Pode utilizar o procedimento que se segue.                                                                                                   |  |
|                                                                        | 1 Ligue a impressora.                                                                                                    |  |
|                                                                        | 2 Prima sem soltar o botão da unidade de corte (>\$) durante alguns segundos para imprimir o relatório.                                      |  |
|                                                                        | Quando imprimir este relatório, recomendamos um rolo DK com etiquetas de 29 mm, ou de maior largura, e um comprimento de impressão de 64 mm. |  |
|                                                                        | Não podem ser utilizados rolos DK para impressão a duas cores.                                                                               |  |
| Quero confirmar se estou a utilizar a versão mais recente do software. | Utilize o P-touch Update Software para confirmar se dispõe da versão mais recente.                                                           |  |
|                                                                        | Para obter mais informações sobre o P-touch Update Software, consulte<br><i>Como atualizar o software da P-touch</i> na página 55.           |  |

# **Indicadores LED**

Os indicadores acendem e piscam para indicar o estado da impressora.

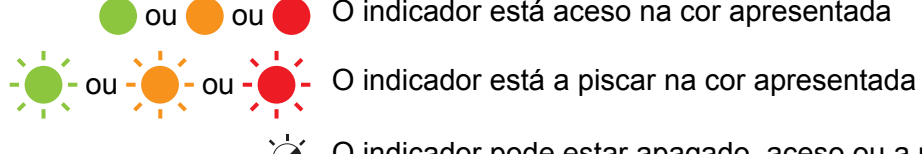

- 🛑 ou 🛑 ou 🛑 O indicador está aceso na cor apresentada

  - ->- O indicador pode estar apagado, aceso ou a piscar em qualquer cor
    - Indicador apagado

| LED do indicador<br>de estado | LED do Editor Lite | Estado                                                                                                    |
|-------------------------------|--------------------|----------------------------------------------------------------------------------------------------|
|                               |                    | Desligado                                                                                                    |
|                               |                    | Ligado                                                                                                    |
|                               | - <del>`</del> .   | Modo de alimentação                                                                                                    |
|                               |                    | Modo de impressão                                                                                                    |
|                               |                    | Modo de rotação do rolo para a frente/trás                                                                                                    |
|                               |                    | Modo de corte                                                                                                    |
|                               |                    | Modo de limpeza                                                                                                    |
|                               |                    | Modo de P-touch Editor Lite                                                                                                    |
|                               |                    | Modo de preparação da impressão                                                                                                    |
|                               | ×                  | Cancelamento do trabalho                                                                                                    |
|                               | -,-,-              | A receber dados do computador                                                                                                    |
|                               |                    | A transferir dados                                                                                                    |
|                               | -¥-                | A tampa do compartimento do rolo DK está aberta. Feche corretamente a tampa do compartimento do rolo DK                                                                      |
|                               |                    | Modo de reposição                                                                                                    |
|                               |                    | Para obter mais informações, consulte <i>Repor todas as definições</i> para as predefinições de fábrica utilizando os botões da <i>Impressora de etiquetas</i> na página 63. |
|                               |                    | O botão Unidade de corte (≫) é premido três vezes no modo de reposição                                                                                                    |
|                               |                    | Modo de sistema desligado                                                                                                    |
|                               |                    | O botão Unidade de corte (≫) é premido uma ou duas vezes no modo de reposição                                                                                                |
|                               | - <b>`</b>         | Modo de arrefecimento                                                                                                    |
|                               |                    | Modo de substituição de dados                                                                                                    |
|                               |                    | Modo de arranque                                                                                                    |

Resolução de problemas

| LED do indicador<br>de estado   | LED do Editor Lite | Estado                                                                                         |
|---------------------------------|--------------------|------------------------------------------------------------------------------------------------|
| (1 vez durante<br>2 segundos)   | - <b>`</b>         | Fim do rolo DK                                                                                 |
|                                 |                    | Erro de alimentação                                                                            |
|                                 |                    | A tampa do compartimento do rolo DK estava aberta enquanto a impressora estava a ser utilizada |
|                                 |                    | Erro de ausência de papel                                                                      |
|                                 |                    | Erro de papel incorreto                                                                        |
|                                 |                    | Erro do comando de comunicação                                                                 |
|                                 |                    | Erro de impressão a duas cores em papel de alta resolução                                      |
|                                 | <b>`</b>           | Erro da unidade de corte                                                                       |
| (2 vezes durante<br>2 segundos) |                    | Erro do sistema                                                                                |

## Resolução de problemas

| Problema                              | Solução                                                                                                    |
|---------------------------------------|----------------------------------------------------------------------------------------------------|
| Dados recebidos na memória intermédia | Existem dados de impressão guardados na memória intermédia.<br>Se a impressora não tiver recebido a totalidade dos dados, a<br>impressão não será iniciada.                                                                                              |
|                                       | Desligue a impressora e depois volte a ligá-la.                                                                                                    |
| A cabeça está a arrefecer             | A cabeça térmica está demasiado quente.                                                                                                    |
|                                       | A impressora para e apenas retoma a impressão depois de a cabeça térmica ter arrefecido. A cabeça pode aquecer demasiado se estiver a imprimir um grande número de etiquetas.                                                                            |
|                                       | Quando a cabeça térmica fica demasiado quente, pode produzir<br>imagens fora da área de impressão. Para evitar ou retardar o<br>sobreaquecimento, certifique-se de que a impressora possui<br>ventilação adequada e não está situada num espaço fechado. |
|                                       | Se a impressora tiver de arrefecer por ter sobreaquecido devido ao tipo de rolo DK utilizado ou ao conteúdo da etiqueta, a impressão pode demorar mais tempo do que o habitual.                                                                          |
|                                       | Mota                                                                                                    |
|                                       | Esta situação pode ocorrer com mais frequência quando a impressora é utilizada a uma altitude elevada (superior a 3048 m), devido a uma menor densidade de ar disponível para arrefecer a impressora.                                                    |
| A impressora está em modo de arranque | Para resolver o problema, contacte o seu revendedor Brother ou o serviço de apoio ao cliente da Brother para obter assistência.                                                                                                    |
| Erros do rolo DK                      | Verifique o seguinte:                                                                                                    |
|                                       | <ul> <li>Está a utilizar o rolo DK correto.</li> </ul>                                                                                                    |
|                                       | Ainda restam etiquetas suficientes.                                                                                                    |
|                                       | O rolo DK está corretamente instalado.                                                                                                    |
| Quero repor um erro                   | Para repor um erro:                                                                                                    |
|                                       | 1 Abra a tampa do compartimento do rolo DK e depois feche-a.                                                                                                    |
|                                       | 2 Se o erro não tor reposto, prima o botão Unidade de corte ( $\succ$ ).                                                                                                    |
|                                       | 3 Se o erro ainda não tiver sido reposto, desligue a impressora e depois volte a ligá-la.                                                                                                    |
|                                       | 4 Se o erro não for reposto, contacte o serviço de apoio ao cliente da Brother.                                                                                                    |

# Especificações da Impressora de etiquetas

| Tamanho                                                                              |                                                                                                    |                                                       |  |  |
|--------------------------------------------------------------------------------------|----------------------------------------------------------------------------------------------------|-------------------------------------------------------|--|--|
| Dimensões                                                                            | Cerca de 125,3 (L) × 213 (P) × 142 (A) mm                                                                                                    |                                                       |  |  |
| Peso                                                                                 | Aprox. 1,15 kg (sem rolos DK)                                                                                                    |                                                       |  |  |
| Indicadores LED                                                                      |                                                                                                    |                                                       |  |  |
| LED do Editor Lite (verde), LEI                                                      | O do indicador de estado (                                                                                                    | verde, laranja, vermelho)                             |  |  |
| Botões                                                                               |                                                                                                    |                                                       |  |  |
| Botão Energia, botão Alimenta                                                        | ção, botão Unidade de co                                                                                                    | rte, botão do Editor Lite                             |  |  |
| Impressão                                                                            |                                                                                                    |                                                       |  |  |
| Método                                                                               | Impressão térmica direta através de uma cabeça térmica                                                                                           |                                                       |  |  |
| Cabeça de impressão                                                                  | 300 ppp/720 pontos                                                                                                    | 300 ppp/720 pontos                                    |  |  |
| Resolução de impressão                                                               | Normal: 300 × 300 ppp                                                                                                    |                                                       |  |  |
|                                                                                      | Modo de alta resolução: 300 × 600 ppp                                                                                                    |                                                       |  |  |
| Velocidade de impressão                                                              | Apenas impressão a preto: máx. de 148 mm/s                                                                                                    |                                                       |  |  |
|                                                                                      | Impressão a duas cores (preto e vermelho em rolo DK branco): máx. de 24 mm/s<br>A velocidade efetiva de impressão varia em função das condições. |                                                       |  |  |
|                                                                                      |                                                                                                    |                                                       |  |  |
| Largura máxima de impressão                                                          | 58 mm                                                                                                    |                                                       |  |  |
| Interface                                                                            |                                                                                                    |                                                       |  |  |
| Porta USB                                                                            | Versão 2.0 de alta velocidade (periféricos)                                                                                                    |                                                       |  |  |
| Alimentação de corrente                                                              | ·                                                                                                    |                                                       |  |  |
| Alimentação de corrente                                                              | 220-240 V CA 50/60 Hz                                                                                                    | 1,1 A                                                 |  |  |
| Desligar automaticamente                                                             | Desligar/10/20/30/40/50/60 minutos                                                                                                    |                                                       |  |  |
|                                                                                      | (Para alterar a definição "Desligar automaticamente", consulte <i>Alterar as definições da impressora de etiquetas</i> na página 13.)            |                                                       |  |  |
| Outras                                                                               |                                                                                                    |                                                       |  |  |
| Unidade de corte                                                                     | Unidade automática de corte durável                                                                                                    |                                                       |  |  |
| Ambiente Temperatura/humidad<br>de funcionamento                                     | Temperatura/humidade                                                                                                    | Em funcionamento: entre 10 °C e 35 °C/entre 20% e 80% |  |  |
|                                                                                      | de funcionamento                                                                                                    | Temperatura máxima de bolbo húmido: 27 °C             |  |  |
| Sistemas operativos compatíveis                                                      |                                                                                                    |                                                       |  |  |
| Consulte support.brother.com para obter uma lista completa e atualizada de software. |                                                                                                    |                                                       |  |  |

# brother